# SHARP® KI-L80 KI-L60

AIR PURIFIER WIRELESS LAN GUIDE BOOK

PEMBERSIH UDARA BUKU PANDUAN LAN WAYARLES

HƯỚNG DÃN KẾT NỐI MẠNG LAN KHÔNG DÂY CHO MÁY LỌC KHÔNG KHÍ

空气净化器无线局域网指南

BUKU PANDUAN LAN NIRKABEL PEMBERSIH UDARA

คู่มือเครื่องฟอกอากาศ แบบเครือข่ายไร้สาย ENGLISH

Intellectual property rights for this product

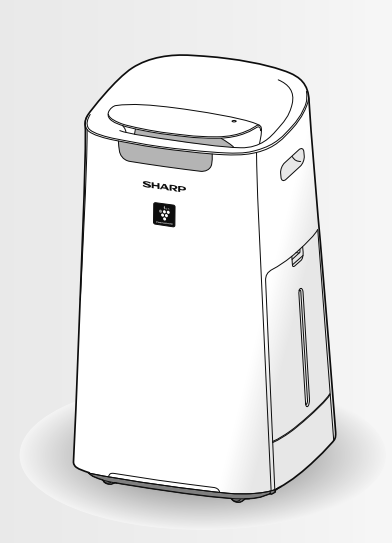

# **ENGLISH**

### **CONTENTS**

| SAFETY PRECAUTIONS                                      | 1 |
|---------------------------------------------------------|---|
| PART NAMES / SPECIFICATIONS                             | 2 |
| NECESSARY ENVIRONMENT                                   | 2 |
| FLOW OF INITIAL SETTINGS                                | 3 |
| HOW TO CHANGE VARIOUS SETTINGS                          | 4 |
| Wi-Fi adapter ON/OFF                                    | 4 |
| Wi-Fi connection with a router (with the WPS Button)    | 4 |
| Link settings with a smartphone                         | 5 |
| Initialization of Wi-Fi function                        | 5 |
| Update                                                  | 5 |
| Confirmation of MAC address                             | 5 |
| Display Wi-Fi network status                            | 6 |
| Wi-Fi connection with a router (without the WPS Button) |   |
| - AP (Access Point) mode -                              | 6 |
| TROUBLESHOOTING                                         | 7 |
|                                                         |   |

### **TRADEMARKS**

- "Wi-Fi<sup>®</sup>" is a registered trademark of Wi-Fi Alliance<sup>®</sup>.
  "Android" is the trademark of Google Inc.
- "iPhone", "iPod touch", "iPad" are the registered trademarks or trademarks of Apple Inc.
- The other company names, corporate names, product names mentioned in the handling instructions are trademarks and registered trademarks of each company.

#### WARNING

In case of remote operation from outside, you may not be able to check air purifier current condition or the area around it and the situation concerning anyone possibly staying there, so please adequately confirm safety before use.

- Make sure the electric plug is fully inserted into a power socket, and there is no dust on the plug or in the socket hole. (It may cause heat, combustion, fire, etc., due to poor contact or contact failure)
- Make sure beforehand that although there are some wind changes, no negative impact will occur to the environment inside the room. (such as.. whether there is anything flying easily in the wind)

Because the wind may cause something to fall down, resulting in fires, wounds, defacement of household belongings.

### **CAUTION FOR USE**

- Agreement with "Terms of Service" is needed to use App.
- App will be periodically revised because of version upgrade.
- Screens and illustrations in this book are for explanation, there are some differences to the real product.
- In case of bad connection, it is expected that smartphone is unavailable to control or the operation is not reflected to the smartphone.
- Locking smartphone display is recommended to avoid wrong operation.
- Although the App is free, communications expenses for download of dedicated App and operation with smartphone or tablet are customer's obligation.

### **CAUTION FOR Wi-Fi**

#### Caution for usage about electrical wave

- In case of the usage at the following place, the operation cannot be guaranteed : Near Bluetooth® wireless communications device using the same frequency(2.4GHz) as this product or specified low power wireless device. Also in the place like magnetic field of the device such as microwave oven, or the place with static electricity or the place radio disturbance is occurred, it may not be available temporarily due to weak electrical wave.
- Wireless connection and performance cannot be guaranteed for all routers or housing environment. At the following places, it is likely electrical wave cannot reach or is disconnected: Inside of the building made with concrete, reinforcing steel or metal / near the obstruction / near the wireless communications device applying the same frequency.
- Wi-Fi of this product corresponds to channel 1~13. It's not available to communicate with the routers set up to other channels.

# Caution for personal information (related to Security)

- Using Wi-Fi device has the possibility of interception as long as using electrical wave regardless of secret code setting.
- Wi-Fi has the advantage of free LAN connection in the service area because of the communication between this product and the router applying electrical wave. On the other side, intercept of communication or unfair intrusion are likely to occur because electrical wave reaches everywhere in the certain area through the obstructions (e.g. walls).
- Do not connect to the device or network without App to authority.
- The Wi-Fi function of this product should be initialized in case of disposal or handover to a third person.
- The Wi-Fi function of the product should be initialized in case of handover from a third person to avoid illegal access of outsider.

### PART NAMES / SPECIFICATIONS

### **OPERATION PANEL**

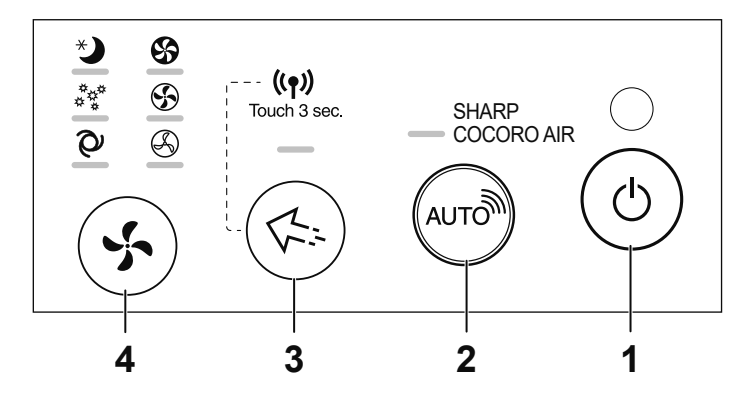

### FRONT DISPLAY

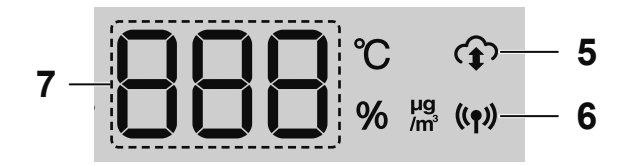

- 1. Power ON/OFF Button
- 2. SHARP COCORO AIR Button
- 3. Plasmacluster Ion Spot Button
- 4. Mode Button
- 5. Cloud service Indicator It illuminates when the product is connected to SHARP's cloud service.
- 6. Wi-Fi Indicator It illuminates when the product is connected to a router.
- 7. Display
- 8. Cleanliness Indicator When the product receives driving instructions from SHARP's cloud service, it will blink white light twice quickly.

#### **SPECIFICATIONS**

Wi-Fi : IEEE802.11b/g/n Frequency range : 2.4GHz frequency band

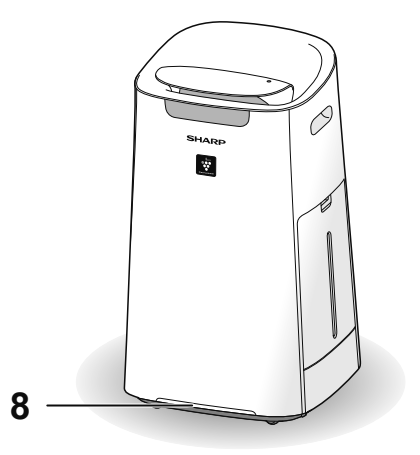

#### How to set Wi-Fi ON / OFF after completing the initial settings

#### How to turn off Wi-Fi.

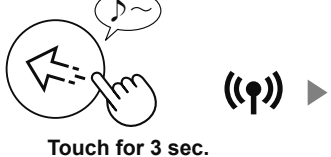

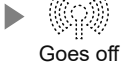

#### How to turn on Wi-Fi again.

Refer to page 3 and set up the connection with the router again.

• If the product is already registered to your smartphone, you do not need to register again.

#### 

 Wi-Fi ON / OFF can also be set from
 " . Wi-Fi adapter ON/OFF". (Page 4) In this case, Wi-Fi connection with the router will be automatically restored.

### **NECESSARY ENVIRONMENT**

#### Please check everything necessary to connect the air purifier to a Wi-Fi network.

- Internet
- Wi-Fi access point (Router)
- The recommended encryption method is WPA2 (AES).
- Portable terminal devices such as smartphones, tablets, etc. Supported OS (as of November 2020) smartphones / tablets of Android 4.1 or later iPhones, iPoo

iPhones, iPod touch, iPads of iOS 9 or later

#### EN-2

## FLOW OF INITIAL SETTINGS

#### **(1) INSTALLATION OF THE APP**

## **1.** Install designated App in your smartphone.

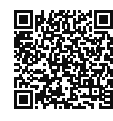

 The App can be downloaded from the below transmission service.
 Android: Google Play iOS: App Store

https://cboard.cloudlabs.sharp.co.jp/smartapp\_asean/download/air/

# 2. Connect your smartphone to the router and start the App. Follow instructions on the App.

- *i.* Confirm "Terms of Service".
- *II.* Input the SHARP ID.
  - In case of not having a SHARP ID, please register a new SHARP ID.

#### *III.* Input a name for your smartphone.

#### 2 CONNECTION OF THE AIR PURIFIER AND A ROUTER

#### 

- If you have stealth settings or MAC filtering settings on the router, please cancel them.
- The product network ID is displayed as "AP-SHARP-XX" (where XX is a 2-digit number below the product MAC address).
- Tap "≡" at the "Home" screen, and select "Register Device" => "Connection with a router".

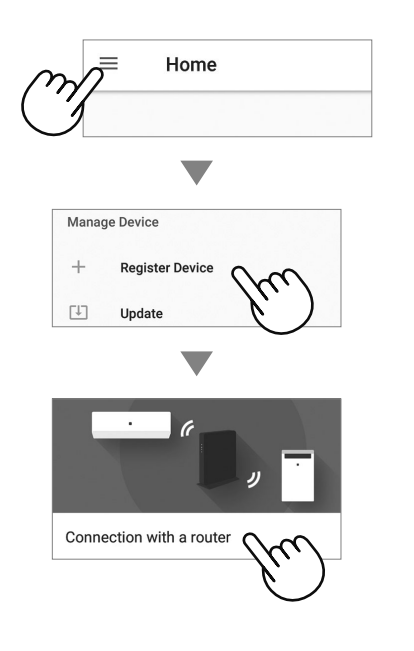

#### 2. Follow instructions on the App.

• If the Wi-Fi Indicator lights up after the notification sound, the connection is successfully completed.

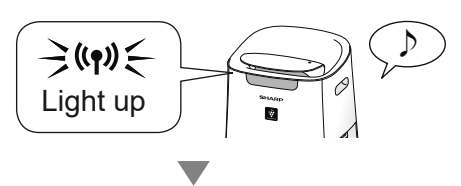

#### Tap "REGISTER".

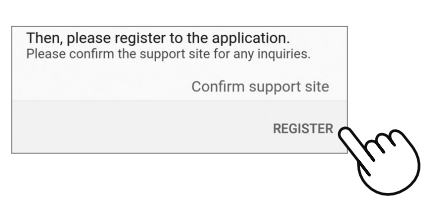

- **3 CONNECTION BETWEEN THE AIR PURIFIER AND A SMARTPHONE**
- **1.** Tap "Register" for the air purifier you would like to register.

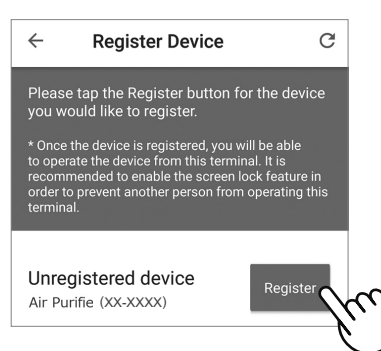

 If you do not see the screen above, tap "=" at the "Home" screen, and select "Register Device" => "Already connected with a router".

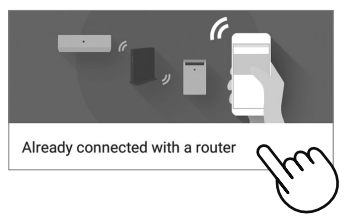

#### **2.** Follow instructions on the App.

• If the Wi-Fi Indicator lights up after the notification sound, the connection is successfully completed.

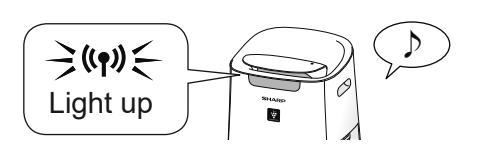

The initial settings are completed.

### **HOW TO CHANGE VARIOUS SETTINGS**

You can change the functions in the table below.

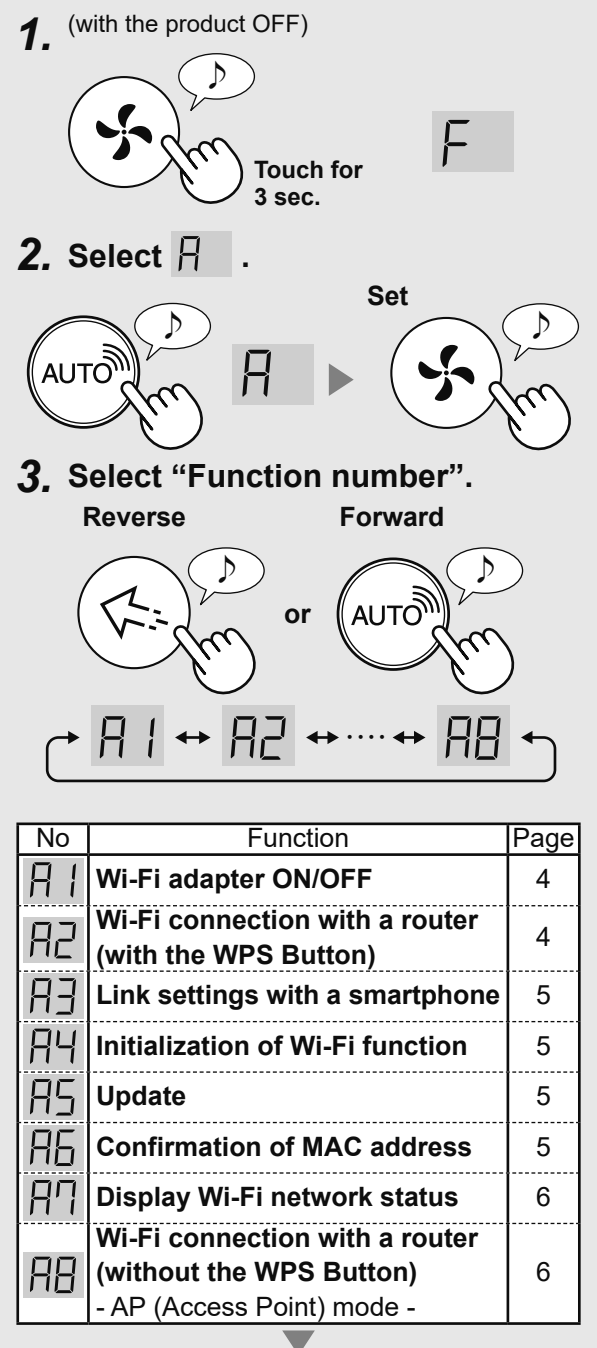

Set

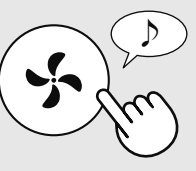

- **4.** Please refer to page 4 6 for the detail of each functions.
- 5. Finish the setting.

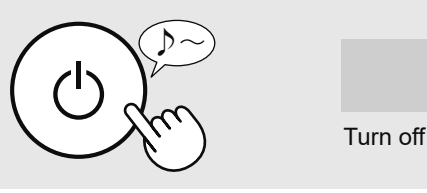

H Wi-Fi adapter ON/OFF

- 1. Select R | at the left step.
- 2. Select "Setting number".

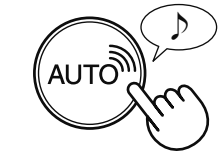

] | OFF: Stoppage of Wi-Fi function

ON: start the Wi-Fi function

- 3. Complete
  - When []? is selected, the square rotates on the display until the setting is completed. When setting is completed, []? is displayed.

Wi-Fi connection with a router (with the WPS Button)

- 1. Select  $\square$  at the left step.
- 2. After  $\square \square$  is displayed, press the WPS (Wi-Fi Protected Setup) Button of the router.

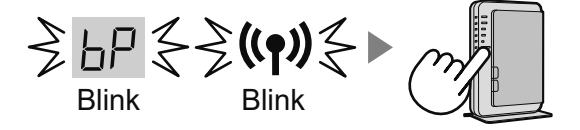

Once connected, receiver level will be displayed.

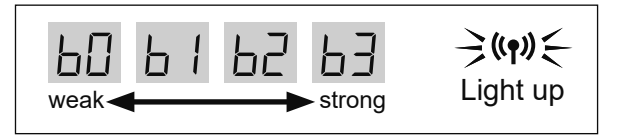

A connection error is occuring if  $\begin{bmatrix} L \\ - \end{bmatrix}$  is displayed. Please confirm the router and try again.

#### 3. Complete

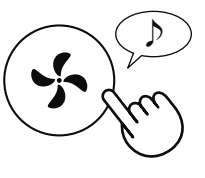

# Link settings with a smartphone

- 1. Select  $\square$  at the step on page 4.
- 2. After [P] is displayed, start the App and register the air purifier.

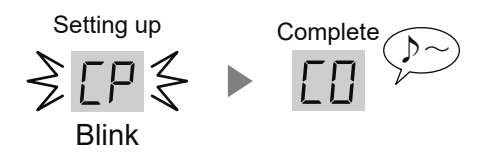

A connection error is occuring if  $\begin{bmatrix} E \\ E \end{bmatrix}$  is displayed. Please confirm the router and try again.

#### 3. Complete

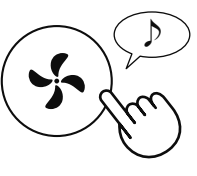

#### 미니 Initialization of Wi-Fi function

- 1. Select  $\square \square$  at the step on page 4.
- 2. After RC is displayed touch Mode Button.

A connection error is occuring if dE is displayed. Please confirm the router and try again.

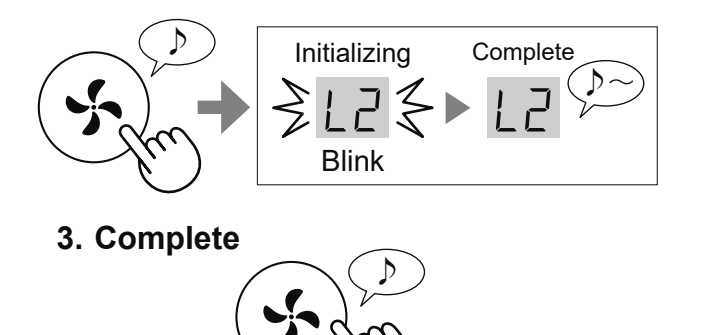

Please delete the device registration from the App when initializing the air purifier which is already connected to the Wi-Fi.

### R5 Update

1. Start the App then tap "<u>≡</u>" at the "Home" screen and select "Update".

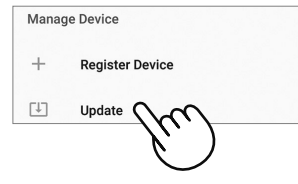

- 2. Select  $\square \subseteq$  at the step on page 4.
- 3.  $\Box P$  will be displayed.
- 4. Follow instructions on the App.

 $\Box \Box$  will be blinking during update.

A connection error is occuring if  $\Box \models$  is displayed. Please confirm the router and try again.

5. Air purifier will automatically go off after completion of the update.

Goes off

It may take few minutes to complete the update.

# Confirmation of MAC

- 1. Select  $\square$  at the step on page 4.
- 2. Touch "SHARP COCORO AIR" Button to display MAC address.

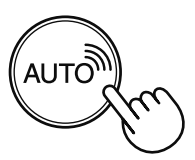

For example:

In case MAC address is "12:34:56:AB:CD:EF".

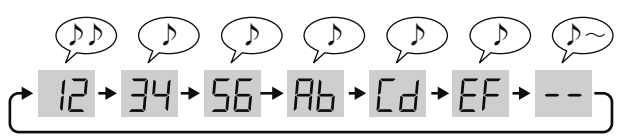

3. Complete

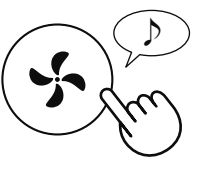

### **HOW TO CHANGE VARIOUS SETTINGS**

# Display Wi-Fi network

- 1. Select  $\square$  at the step on page 4.
- 2. After displaying -- for a while, network status of Wi-Fi adapter will be displayed.

| []  | Connection is stable                                                                                                    |
|-----|----------------------------------------------------------------------------------------------------|
| RD  | Wi-Fi adapter is off                                                                                                    |
| ЬIJ | Router is not registered<br>⇒ Please perform the Wi-Fi connection with<br>the router.                                                  |
| EU  | Link settings with the App is not performed<br>⇒ Please perform the link setting with the<br>smartphone.                               |
| RE  | Wi-Fi adapter network error<br>⇒ Please turn off Wi-Fi adapter and turn on<br>again after a while.                                     |
| ЬΕ  | Network error between the air purifier and<br>the router<br>⇒ Please confirm the network status of the<br>router.                      |
| ΕΕ  | <ul> <li>Network service error</li> <li>⇒ Please turn off the air purifier and confirm the internet status, then try again.</li> </ul> |

3. Complete

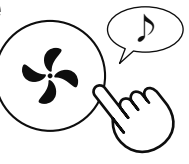

- Wi-Fi connection with a router (without the WPS Button) - AP (Access Point) mode -
- 1. Select  $\square$  at the step on page 4.
- 2. Perform Wi-Fi connection of the air purifier and the router based on the App screen.

#### Refer to the App for further operations.

and (()) blinks while setting the connection between the product and the router.

Once connected, receiver level will be displayed.

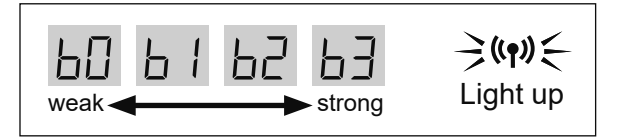

A connection error is occuring if bE is displayed. Please confirm the router and try again. Please check the following details, before enquiring or requesting for repairs.

| Problem                                                                                                    | Items to check                                                                                                    |
|----------------------------------------------------------------------------------------------------|----------------------------------------------------------------------------------------------------|
| Wi-Fi connection of the                                                                                                    | Check the specifications of the router in use.                                                                                                    |
| air purifier and the router cannot be performed.                                                                                                    | <ul> <li>Adjust the router and antenna direction, move the router and antenna closer, and<br/>so on. After that, reswitch to turn on the router and perform the initial settings<br/>again.</li> </ul>                                                                                                    |
| The connection between<br>the air purifier and your<br>smartphone cannot be<br>established.                                                                                                    | <ul> <li>Are the air purifier and your smartphone connecting to the same router?</li> <li>⇒ Connect the air purifier and your smartphone to the same router.<br/>If you still can't connect, try connecting your smartphone to the 2.4GHz band<br/>of the router.</li> <li>Is the total number of smartphones being in use exceeding the maximum number</li> </ul>         |
|                                                                                                    | for registration on one air purifier?                                                                                                    |
|                                                                                                    | <ul> <li>Is the total number of products (air conditioners, air purifiers, etc.) to be registered<br/>with one smartphone exceeding the maximum designated number?</li> <li>⇒ The maximum number of products to be registered with one smartphone is 30.</li> </ul>                                                                                                    |
| Remote operation from<br>a smartphone cannot be<br>performed.                                                                                                    | <ul> <li>Is the Wi-Fi Indicator of the air purifier on?</li> <li>⇒ If the Wi-Fi Indicator is off, please perform "A1: Wi-Fi adapter ON/OFF" to turn on the product Wi-Fi. (Page 4)</li> </ul>                                                                                                    |
|                                                                                                    | <ul> <li>Have the connection between the air purifier and your smartphone been<br/>completed?</li> <li>Set up the connection between the air purifier and your smartphone. (Page 2)</li> </ul>                                                                                                    |
| When changing the router                                                                                                    | <ul> <li>Set up the connection between the air purifier and your smarphone. (Page 3)</li> <li>It is necessary to reconnect the air purifier to the router.</li> <li>Hold down the Plasmacluster Ion Spot Button for 3 seconds to stop the Wi-Fi function.</li> <li>Perform "Flow of initial settings : 2 Connection of the air purifier and a router". (Page 3)</li> </ul> |
| When changing the smartphone                                                                                                    | <ul> <li>1.Delete the registration of the old smartphone from designated App.</li> <li>2.Use the new smartphone to perform "Flow of initial settings : <ol> <li>Installation of the App, and</li> <li>Connection between the air purifier and a smartphone". (Page 3)</li> </ol> </li> </ul>                                                                               |
| When going to dispose<br>or hand over the air<br>purifier                                                                                                    | <ul> <li>Perform the following steps, to prevent leak of personal information.</li> <li>1. Delete the registration of the air purifier from designated App.</li> <li>2. Perform "A4: Initialization of Wi-Fi function". (Page 5)</li> </ul>                                                                                                    |
| In case of being handed over from a third party                                                                                                    | <ul> <li>To prevent unauthorized access from a third party, perform<br/>"A4: Initialization of Wi-Fi function". (Page 5)</li> </ul>                                                                                                    |
| <b>⋛((ף))</b> ⋛Blink slowly                                                                                                    | <ul> <li>It is one of the following status.</li> <li>A. The Wi-Fi connection of the air purifier and a router is in setup.</li> <li>B. The connection of the air purifier and a smartphone is in setup.</li> <li>C. The software for the Wi-Fi function in the air purifier is being updated.</li> </ul>                                                                   |
| Blink fast                                                                                                    | <ul> <li>Network error. Please confirm the Wi-Fi network status from<br/>"A7: Display Wi-Fi network status". (Page 6)</li> </ul>                                                                                                    |
| ୍ଭିଦ୍ର୍ Goes off                                                                                                    | <ul> <li>The air purifier cannot connect to the router. Check the following.</li> <li>A. Is the power plug correctly connected?</li> <li>B. Has the Wi-Fi function been stopped? Confirm the Wi-Fi network status from "A7: Display Wi-Fi network status". (Page 6)</li> </ul>                                                                                             |
| <ul> <li>One of A2 to A5</li> <li>One of A2 to A5</li> <li>In the following cases, one of "A2" to "A6" may not be selectable.</li> <li>A. The Wi-Fi adapter is off.</li> <li>B. The connection between the product and the router has not been completed.</li> <li>C. The connection between the product and the smartphone has not been completed.</li> <li>The Wi-Fi network status can be checked from "A7: Display Wi-Fi network status". (Page 6)</li> </ul> |                                                                                                    |

# MALAYSIA

### **ISI KANDUNGAN**

| LANGKAH KESELAMATAN                                 | 1 |
|-----------------------------------------------------|---|
| NAMA / SPESIFIKASI BAHAGIAN                         | 2 |
| PERSEKITARAN YANG DIPERLUKAN                        | 2 |
| ALIRAN TETAPAN AWAL                                 | 3 |
| CARA MENUKAR PELBAGAI TETAPAN                       | 4 |
| Penyesuai ON/OFF Wi-Fi                              | 4 |
| Sambungan Wi-Fi dengan penghala (dengan Butang WPS) | 4 |
| Pautkan tetapan dengan telefon pintar               | 5 |
| Pengawalan fungsi Wi-Fi                             | 5 |
| Kemas kini                                          | 5 |
| Pengesahan alamat MAC                               | 5 |
| Paparkan status rangkaian Wi-Fi                     | 6 |
| Sambungan Wi-Fi dengan penghala (tanpa Butang WPS)  |   |
| - mod AP (Titik Akses)                              | 6 |
| PENYELESAIAN MASALAH                                | 7 |
|                                                     |   |

### TANDA DAGANGAN

- "Wi-Fi<sup>®</sup>" adalah tanda dagangan berdaftar Wi-Fi Alliance<sup>®</sup>.
- "Android" ialah tanda dagangan Google Inc.
- "iPhone", "iPod touch", "iPad" adalah tanda dagangan berdaftar atau tanda dagangan Apple Inc.
- Nama syarikat lain, nama korporat, nama produk yang disebut dalam arahan pengendalian adalah tanda dagangan dan tanda dagangan berdaftar syarikat masing-masing.

### <u>AMARAN</u>

Dalam kes operasi jauh dari luar, anda mungkin tidak dapat memeriksa keadaan semasa pembersih udara atau kawasan di sekitarnya dan situasi tentang sesiapa yang mungkin tinggal di kawasan itu, jadi pastikan anda telah mengesahkan keselamatan dengan secukupnya sebelum menggunakan pembersih udara.

- Pastikan palam elektrik dimasukkan sepenuhnya ke dalam soket kuasa, dan tiada habuk melekat pada palam atau di dalam lubang soket. (Habuk boleh menyebabkan haba, pembakaran, kebakaran, dll., disebabkan lekapan yang lemah atau kegagalan lekapan)
- Pastikan terlebih dahulu tiada kesan negatif akan terjadi kepada persekitaran di dalam bilik walaupun berlaku beberapa perubahan angin. (contohnya.. sama ada terdapat sesuatu yang mudah terbang ditiup angin) Hal ini kerana angin boleh menyebabkan sesuatu benda terjatuh, menyebabkan kebakaran, kecederaan serta kerosakan harta benda di dalam rumah.

### PERINGATAN PENGGUNAAN

- Persetujuan dengan "Terma Perkhidmatan" diperlukan untuk menggunakan Aplikasi ini.
- Aplikasi akan disemak secara berkala untuk apaapa naik taraf versi.
- Skrin dan ilustrasi dalam buku ini adalah untuk penerangan sahaja, terdapat beberapa perbezaan pada produk sebenar.
- Sekiranya sambungan tidak berapa baik, kawalan menggunakan telefon pintar mungkin tidak dapat dilakukan atau operasi mungkin tidak dapat dilihat pada telefon pintar.
- Anda disarankan mengunci paparan telefon pintar bagi mengelak operasi yang tidak betul berlaku.
- Sungguhpun Aplikasi adalah percuma, pelanggan bertanggungjawab terhadap perbelanjaan komunikasi untuk memuat turun Aplikasi khusus dan melaksanakan operasi menggunakan telefon pintar atau tablet.

#### **PERINGATAN Wi-Fi**

# Peringatan penggunaan tentang gelombang elektrik

- Sekiranya digunakan di tempat-tempat berikut, kelancaran operasinya tidak dapat dijamin: Berhampiran peranti komunikasi wayarles Bluetooth® menggunakan frekuensi yang sama (2.4GHz) dengan produk ini atau peranti wayarles kuasa rendah yang tertentu. Juga di tempat yang mengandungi medan magnet peranti seperti ketuhar gelombang mikro, atau tempat berlakunya elektrik statik atau gangguan radio. Tempat sebegini mempunyai gelombang elektrik yang lemah dan boleh menyebabkan aplikasi tidak tersedia buat sementara waktu.
- Sambungan dan prestasi wayarles tidak dapat dijamin untuk semua penghala atau persekitaran rumah. Gelombang elektrik mungkin tidak dapat dicapai atau terputus sambungan di tempat-tempat berikut: Di dalam bangunan yang dibuat daripada konkrit, keluli atau logam yang diperkukuh / berhampiran halangan / berhampiran peranti komunikasi wayarles yang menggunakan frekuensi yang sama.
- Wi-Fi produk ini adalah sepadan dengan saluran 1 ~ 13. la tidak tersedia untuk berkomunikasi dengan penghala yang disediakan bagi saluran lain.

#### Peringatan untuk maklumat peribadi (berkaitan dengan Keselamatan)

- Pintasan data ketika menggunakan peranti Wi-Fi boleh berlaku selagi anda menggunakan gelombang elektrik tanpa mengira kod rahsia yang telah ditetapkan.
- Wi-Fi mempunyai kelebihan sambungan LAN percuma di kawasan perkhidmatan kerana komunikasi antara produk ini dan penghala adalah melalui gelombang elektrik. Pada bahagian lain, pintasan komunikasi atau gangguan boleh berlaku kerana gelombang elektrik menjangkaui pelbagai kawasan tertentu melalui halangan (contohnya dinding).
- Jangan sambungkannya ke peranti atau rangkaian tanpa Aplikasi kepada pihak berkuasa.
- Fungsi Wi-Fi produk ini hendaklah diawalkan sekiranya berlaku pelupusan atau penyerahan kepada orang ketiga.
- Fungsi Wi-Fi produk ini hendaklah diawalkan sekiranya berlaku penyerahan kepada orang ketiga untuk mengelakkan akses tidak sah oleh pihak luar.

### NAMA / SPESIFIKASI BAHAGIAN

#### PANEL OPERASI

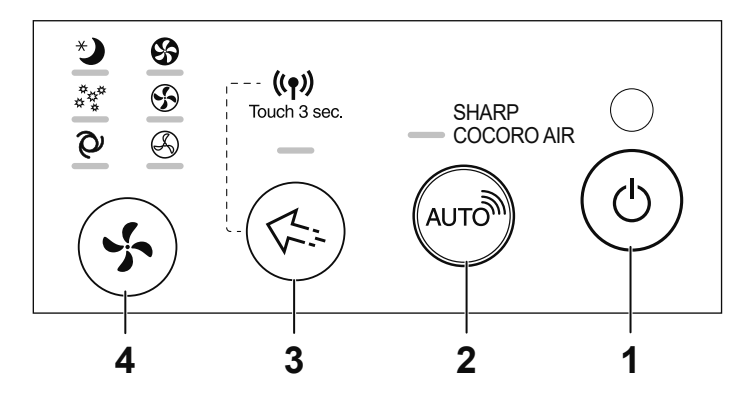

#### **PAPARAN DEPAN**

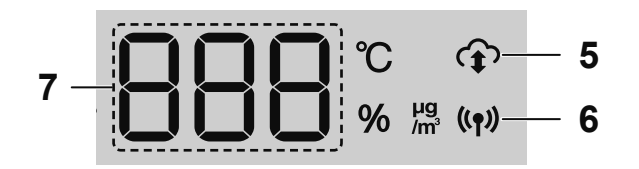

- 1. Butang Kuasa ON/OFF
- 2. Butang SHARP COCORO AIR
- 3. Butang Spot Ion Plasmacluster
- 4. Butang Mod
- 5. Penunjuk perkhidmatan awan la menyala apabila produk disambungkan kepada perkhidmatan awan SHARP.
- 6. Penunjuk Wi-Fi la menyala apabila produk disambungkan kepada perkhidmatan awan SHARP.
- 7. Paparan
- 8. Penunjuk Kebersihan Apabila produk menerima arahan pemacuan daripada perkhidmatan awan SHARP, ia akan berkelip cahaya putih dengan cepat sebanyak dua kali.

#### **SPESIFIKASI**

Wi-Fi : IEEE802.11b / g / n Julat frekuensi : Jalur frekuensi 2.4GHz

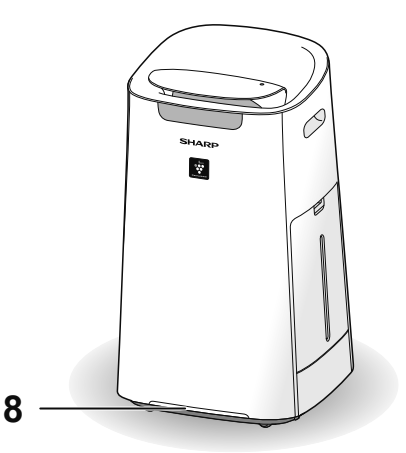

#### Cara menetapkan ON / OFF Wi-Fi setelah menyelesaikan tetapan awal

#### Cara untuk mematikan Wi-Fi.

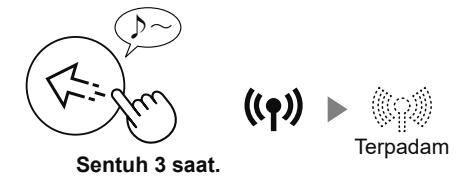

## Cara untuk mematikan Wi-Fi semula.

Rujuk halaman 3 dan tetapkan semula sambungan dengan penghala.

• Sekiranya produk sudah didaftarkan ke telefon pintar anda, anda tidak perlu mendaftar lagi.

#### NOTA

- ON / OFF Wi-Fi juga
  - boleh ditetapkan daripada
  - " || : Penyesuai ON/OFF Wi-Fi". (Halaman 4)

Dalam situasi ini, sambungan Wi-Fi dengan penghala akan dipulihkan secara automatik.

### PERSEKITARAN YANG DIPERLUKAN

Sila periksa semua yang diperlukan untuk menyambungkan pembersih udara ke rangkaian Wi-Fi.

- Internet
- Titik akses Wi-Fi (Penghala)

Kaedah penyulitan yang disyorkan adalah WPA2 (AES).

• Peranti terminal mudah alih seperti telefon pintar, tablet, dll. OS yang disokong (sehingga November 2020) telefon pintar/tablet Android 4.1 atau lebih baru iPhone, iPod

lebih baru iPhone, iPod touch, iPad iOS 9 atau yang lebih baru

MS-2

#### **1 PEMASANGAN APLIKASI**

**1.** Pasang Aplikasi ditetapkan di telefon pintar anda.

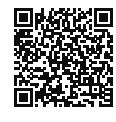

 Aplikasi boleh dimuat turun daripada perkhidmatan penghantaran di bawah.
 Android: Google Play iOS: App Store

https://cboard.cloudlabs.sharp.co.jp/smartapp\_asean/download/air/

# 2. Sambungkan telefon pintar anda ke penghala dan mulakan Aplikasi. Ikuti arahan pada Aplikasi.

- *i.* Sahkan "Terma Perkhidmatan".
- *II.* Masukkan SHARP ID.

• Jika tidak mempunyai SHARP ID, sila daftarkan SHARP ID baru.

*III.* Masukkan nama untuk telefon pintar anda.

#### 2 SAMBUNGAN PEMBERSIH UDARA DAN PENGHALA

#### NOTA

- Jika anda mempunyai tetapan senyap atau tetapan penapisan MAC pada penghala, sila batalkan.
- ID rangkaian produk dipaparkan sebagai "AP-SHARP-XX" (di mana XX adalah nombor 2 digit di bawah alamat produk MAC).
- Ketik "≡" pada skrin "Halaman Utama", dan pilih "Daftar Peranti" => "Sambungan dengan penghala".

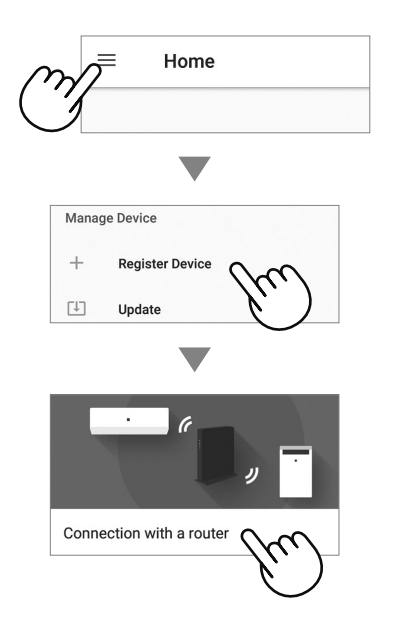

#### 2. Ikuti arahan pada Aplikasi.

 Jika Penunjuk Wi-Fi menyala setelah bunyi pemberitahuan, sambungan berjaya diselesaikan.

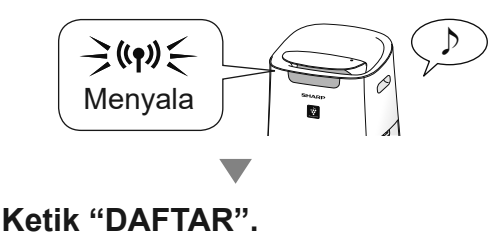

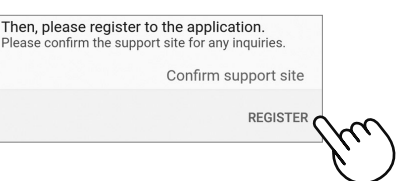

#### **3 SAMBUNGAN ANTARA PEMBERSIH UDARA DENGAN TELEFON PINTAR**

**1.** Ketik "Daftar" untuk pembersih udara yang anda ingin daftarkan.

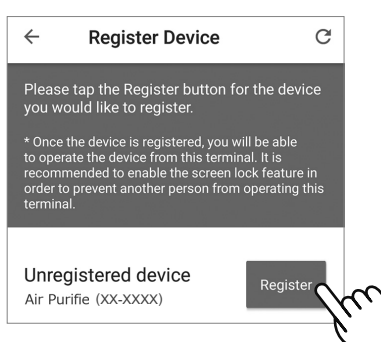

 Jika Anda tidak melihat skrin di atas, ketik "=" di skrin "Halaman Utama", dan pilih "Daftar Peranti"
 => "Sudah dihubungkan dengan penghala".

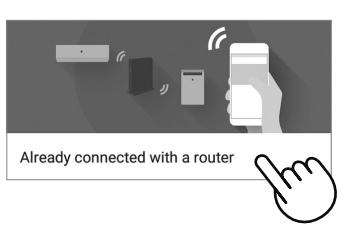

#### **2.** Ikuti arahan pada Aplikasi.

• Jika Penunjuk Wi-Fi menyala setelah bunyi pemberitahuan, sambungan berjaya diselesaikan.

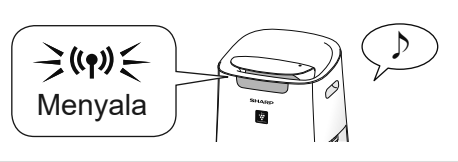

Tetapan awal selesai.

### CARA MENUKAR PELBAGAI TETAPAN

Anda boleh menukar fungsi dalam jadual di bawah. **1.** (semasa produk OFF)

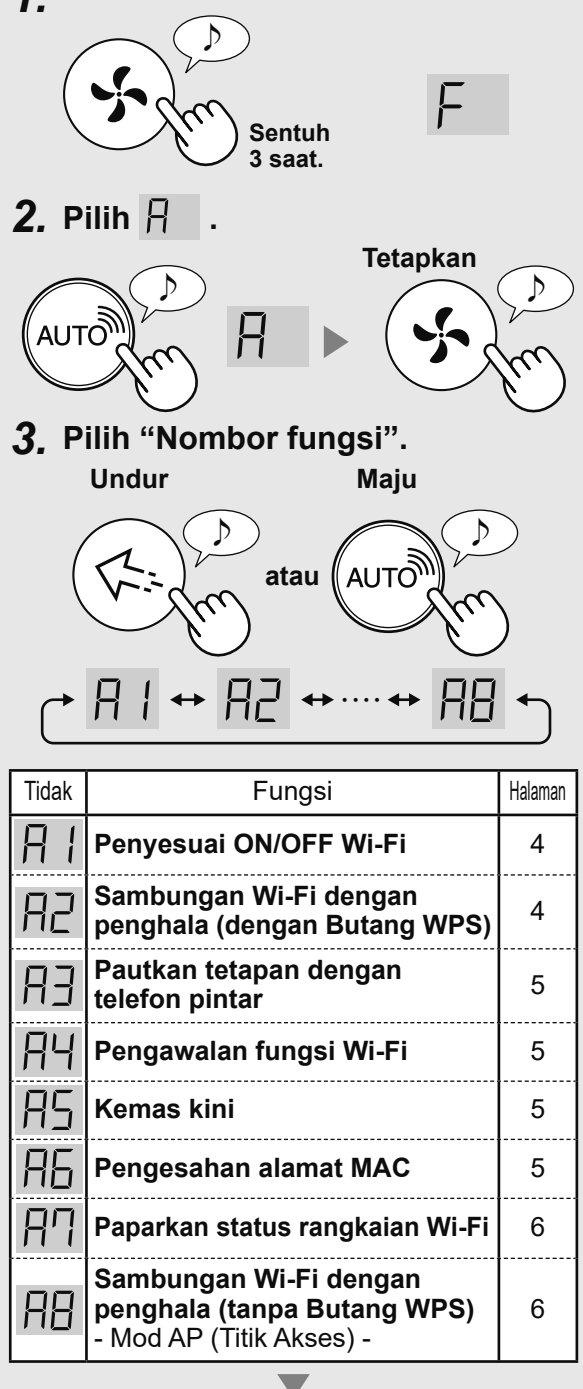

Tetapkan

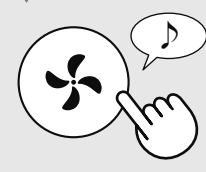

- **4.** Sila rujuk muka surat 4 6 untuk butiran setiap fungsi.
- 5. Selesaikan tetapan.

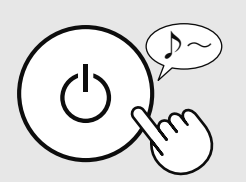

Penyesuai ON/OFF Wi-Fi

- 1. Pilih 🖁 🛘 pada langkah di sebelah kiri.
- 2. Pilih "Nombor tetapan".

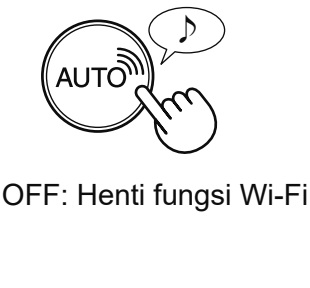

👂 ON: mulakan fungsi Wi-Fi

3. Selesai

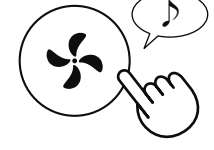

• Apabila []2 dipilih, petak berputar pada paparan sehingga pengaturan selesai. Apabila tetapan selesai, []2 akan dipaparkan.

Sambungan Wi-Fi dengan penghala (dengan Butang WPS)

- 1. Pilih R pada langkah di sebelah kiri.
- 2. Setelah Butang WPS (Persediaan Terlindung Wi-Fi) penghala.

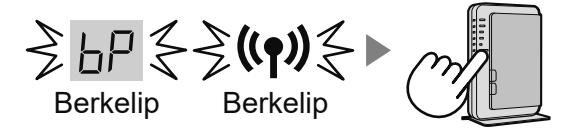

Setelah disambungkan, tahap penerima akan dipaparkan.

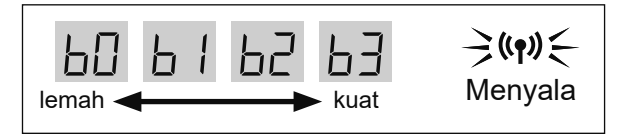

Ralat sambungan berlaku jika 占占 dipaparkan. Sila sahkan penghala dan cuba lagi.

3. Selesai

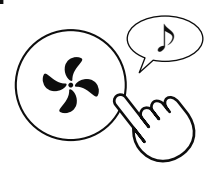

Dimatikan

MS-4

# Pautkan tetapan dengan telefon pintar

- 1. Pilih 📳 pada langkah di muka surat 4.
- 2. Setelah [ / dipaparkan, mulakan Aplikasi dan daftarkan pembersih udara.

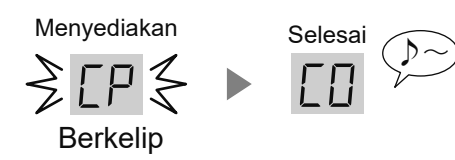

Ralat sambungan berlaku jika <u>[</u>] dipaparkan. Sila sahkan penghala dan cuba lagi.

#### 3. Selesai

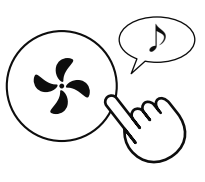

### Pengawalan fungsi Wi-Fi

- 1. Pilih 뮤닉 pada langkah di muka surat 4.
- 2. Selepas RC dipaparkan, sentuh Butang Mod.

Ralat sambungan berlaku jika dipaparkan. Sila sahkan penghala dan cuba lagi.

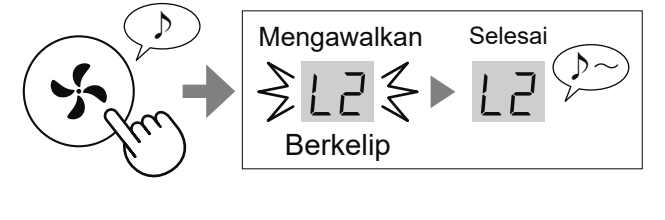

3. Selesai

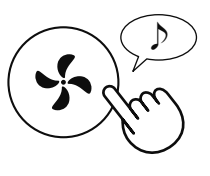

Sila padamkan pendaftaran peranti daripada Aplikasi apabila mengawalkan pembersih udara yang telah disambungkan ke Wi-Fi.

### S Kemas kini

 Mulakan Aplikasi kemudian ketik "≡" pada skrin "Halaman Utama" dan pilih "Kemas kini".

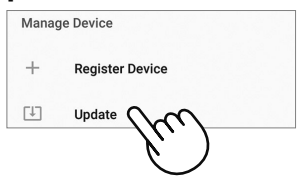

- 2. Pilih RS pada langkah di muka surat 4.
- 3. UP akan dipaparkan.
- 4. Ikuti arahan pada Aplikasi.

∐₽ akan berkelip semasa kemas kini.

Ralat sambungan berlaku jika de dipaparkan. Sila sahkan penghala dan cuba lagi.

5. Pembersih udara akan dimatikan secara automatik setelah kemas kini selesai.

#### Terpadam

la mungkin akan mengambil masa beberapa minit untuk menyelesaikan kemas kini.

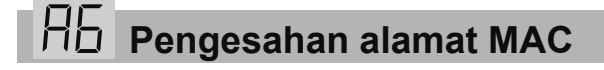

- 1. Pilih AE pada langkah di muka surat 4.
- 2. Sentuh Butang "SHARP COCORO AIR" untuk memaparkan alamat MAC.

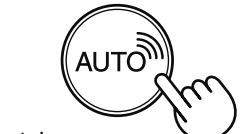

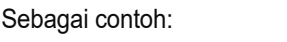

Sekiranya alamat MAC adalah "12: 34: 56: AB: CD: EF".

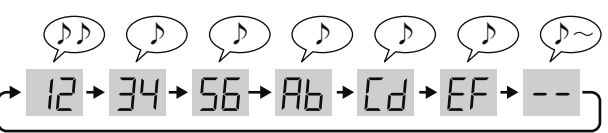

3. Selesai

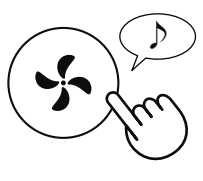

### CARA MENUKAR PELBAGAI TETAPAN

#### Paparkan status rangkaian Wi-Fi

- 1. Pilih 👭 pada langkah di muka surat 4.
- 2. Setelah memaparkan -- seketika, status rangkaian penyesuai Wi-Fi akan dipaparkan.

|    | Sambungan adalah stabil                                                                                             |
|----|----------------------------------------------------------------------------------------------------|
| 80 | <b>Penyesuai Wi-Fi dimatikan</b><br>⇨ Sila hidupkan penyesuai Wi-Fi.                                                |
| ЬЦ | Penghala tidak didaftarkan                                                                                          |
| EU | Tetapan pautan dengan Aplikasi tidak<br>dilakukan<br>⇔ Sila lakukan tetapan pautan dengan<br>telefon pintar.        |
| RE | Ralat rangkaian penyesuai Wi-Fi<br>⇒ Matikan penyesuai Wi-Fi dan hidupkan<br>semula selepas beberapa ketika.        |
| ЬΕ | Ralat rangkaian antara pembersih udara<br>dan penghala<br>⊏⇒ Sila sahkan status rangkaian penghala.                 |
| EE | Ralat perkhidmatan rangkaian<br>⇒ Sila matikan pembersih udara dan sahkan<br>status Internet, kemudian cuba semula. |

3. Selesai

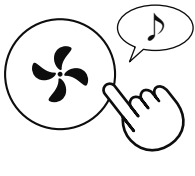

- Sambungan Wi-Fi dengan penghala (tanpa Butang WPS) - mod AP (Titik Akses) -
- 1. Pilih 🔒 pada langkah di muka surat 4.
- 2. Lakukan sambungan Wi-Fi pembersih udara dan penghala berdasarkan skrin Aplikasi.

Rujuk Aplikasi untuk operasi selanjutnya.

b dan (()) berkelip semasa menetapkan sambungan antara produk dan penghala.

Setelah disambungkan, tahap penerima akan dipaparkan.

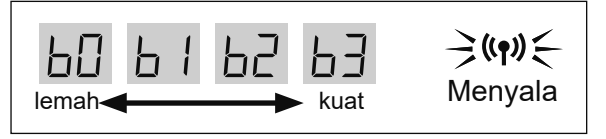

Ralat sambungan berlaku jika 📙 dipaparkan. Sila sahkan penghala dan cuba lagi.

### **PENYELESAIAN MASALAH**

Sila periksa butiran berikut, sebelum bertanya atau meminta perkhidmatan pembaikan.

| Masalah                                                                                                    | ltem untuk diperiksa                                                                                                    |
|----------------------------------------------------------------------------------------------------|----------------------------------------------------------------------------------------------------|
| Sambungan Wi-Fi                                                                                                 | <ul> <li>Periksa spesifikasi penghala yang sedang digunakan.</li> </ul>                                                                                                    |
| pembersih udara dan<br>penghala tidak dapat<br>dilakukan.                                                       | <ul> <li>Sesuaikan arah penghala dan antena, gerakkan penghala dan antena lebih dekat,<br/>dan sebagianya. Selepas itu, ubah semula untuk menghidupkan penghala dan<br/>lakukan semula tetapan awal.</li> </ul>                                                                                                    |
| Sambungan antara<br>pembersih udara dan<br>telefon pintar anda tidak<br>dapat dilakukan.                        | <ul> <li>Adakah pembersih udara dan telefon pintar anda bersambung ke penghala yang sama?</li> <li>Sila sambungkan pembersih udara dan telefon pintar anda pada penghala yang sama.<br/>Jika anda masih tidak dapat menyambung, cuba sambungkan telefon pintar<br/>anda ke jalur penghala 2.4GHz.</li> </ul>                                                                                       |
|                                                                                                    | <ul> <li>Adakah jumlah telefon pintar yang sedang digunakan melebihi bilangan<br/>maksimum untuk pendaftaran pada satu pembersih udara?</li> <li>⇒ Bilangan maksimum telefon pintar yang boleh didaftarkan pada satu</li> </ul>                                                                                                    |
|                                                                                                    | <ul> <li>pembersih udara ialah 10.</li> <li>Adakah jumlah produk (pendingin dingin, pembersih udara, dll.) yang didaftarkan dengan satu telefon pintar melebihi bilangan maksimum yang ditetapkan?</li> <li>⇒ Bilangan maksimum produk yang boleh didaftarkan dengan satu telefon pintar ialah 30.</li> </ul>                                                                                      |
| Operasi jauh dari telefon<br>pintar tidak boleh<br>dilakukan.                                                   | <ul> <li>Adakah Penunjuk Wi-Fi pembersih udara menyala?</li> <li>⇒ Jika Penunjuk Wi-Fi terpadam, lakukan "A1: penyesuai ON/OFF Wi-Fi" untuk menghidupkan produk Wi-Fi. (Halaman 4)</li> <li>Adakah sambungan antara pembersih udara dan telefon pintar anda telah diselesaikan?</li> <li>⇒ Sila sediakan sambungan antara pembersih udara dan telefon pintar anda.</li> </ul>                      |
|                                                                                                    | (Halaman 3)                                                                                                    |
| Apabila menukar<br>penghala                                                                                     | <ul> <li>Pembersih udara perlu disambungkan semula pada penghala.</li> <li>1. Tahan Butang Spot Ion Plasmacluster selama 3 saat untuk menghentikan fungsi Wi-Fi.</li> <li>2. Lakukan "Aliran tetapan awal: 2 Sambungan pembersih udara dan penghala".</li> </ul>                                                                                                    |
| Anabila manukar talafan                                                                                         | (Halaman 3)<br>1 Padam pendaftaran telefon pintar lama darinada Anlikasi ditetankan                                                                                                    |
| pintar                                                                                                    | <ul> <li>2.Gunakan telefon pintar baru untuk melakukan "Aliran tetapan awal:         <ul> <li>Pemasangan Aplikasi, dan</li> <li>Sambungan antara pembersih udara dengan telefon pintar". (Halaman 3)</li> </ul> </li> </ul>                                                                                                    |
| Apabila hendak membuang<br>atau menyerahkan<br>pembersih udara                                                  | <ul> <li>Lakukan langkah berikut, untuk mengelakkan kebocoran maklumat peribadi.</li> <li>1. Padam pendaftaran pembersih udara daripada Aplikasi ditetapkan.</li> <li>2. Lakukan "A4: Pengawalan fungsi Wi-Fi". (Halaman 5)</li> </ul>                                                                                                    |
| Jika menerima daripada<br>pihak ketiga                                                                          | <ul> <li>Untuk mengelakkan akses tanpa izin daripada pihak ketiga, lakukan</li> <li>"A4: Pengawalan fungsi Wi-Fi". (Halaman 5)</li> </ul>                                                                                                    |
| الله المعالمة المعالمة المعالمة المحافظة المحافظة المحافظة المحافظة المحافظة المحافظة المحافظة المحافظة المحافظ | <ul> <li>Ia adalah salah satu status berikut.</li> <li>A. Sambungan Wi-Fi pembersih udara dan penghala sedang disediakan.</li> <li>B. Sambungan pembersih udara dan telefon pintar sedang disediakan.</li> <li>C. Perisian untuk fungsi Wi-Fi dalam pembersih udara sedang dikemas kini.</li> </ul>                                                                                                |
| (())  Berkelip pantas                                                                                           | • Ralat rangkaian. Sila sahkan status rangkaian Wi-Fi dari<br>"A7: Paparkan status rangkaian Wi-Fi". (Halaman 6)                                                                                                    |
| ୍ଭିଦ୍ର୍ଭି Terpadam                                                                                              | <ul> <li>Pembersih udara tidak dapat bersambung ke penghala. Periksa perkara berikut.</li> <li>A. Adakah palam kuasa disambungkan dengan betul?</li> <li>B. Adakah fungsi Wi-Fi telah dihentikan? Sahkan status rangkaian Wi-Fi dari<br/>"A7: Paparkan status rangkaian Wi-Fi". (Halaman 6)</li> </ul>                                                                                             |
| Salah satu daripada<br>A hingga A tidak<br>boleh dipilih dalam mod<br>tetapan Wi-Fi.<br>(Halaman 4 - 6)         | <ul> <li>Dalam situasi berikut, salah satu daripada "A2" hingga "A6" mungkin tidak dapat dipilih.<br/>A. Penyesuai Wi-Fi dimatikan.</li> <li>B. Sambungan antara produk dan penghala belum selesai.</li> <li>C. Sambungan antara produk dan telefon pintar belum selesai.</li> <li>⇒ Status rangkaian Wi-Fi boleh diperiksa dari<br/>"A7: Paparkan status rangkaian Wi-Fi". (Halaman 6)</li> </ul> |

# TIẾNG VIỆT

## NỘI DUNG

| _ƯU Ý VỀ AN TOÀN<br>FÊN BỘ PHẬN / THÔNG SỐ KỸ THUẬT<br>MÔI TRƯỜNG CẦN THIẾT | 1<br>2<br>2 |
|-----------------------------------------------------------------------------|-------------|
| SƠ ĐỒ CÀI ĐẶT BAN ĐẦU                                                       | 3           |
| CÁCH THAY ĐỔI NHIỀU CÀI ĐẶT                                                 | 4           |
| BẬT/TẮT bộ điều hợp Wi-Fi                                                   | 4           |
| Kết nối Wi-Fi với router (với Nút WPS)                                      | 4           |
| Cài đặt liên kết với điện thoại thông minh                                  | 5           |
| Khởi tạo chức năng Wi-Fi                                                    | 5           |
| Cập nhật                                                                    | 5           |
| Xác nhân đia chỉ MAC                                                        | 5           |
| Hiển thi trang thái mang Wi-Fi                                              | 6           |
| Kết nối Wi-Fi với router (không có Nút WPS)                                 |             |
| - Chế độ AP (Điểm truy cập)                                                 | 6           |
| κử LÝ SỰ CÓ                                                                 | 7           |

### THƯƠNG HIỆU

- "Wi-Fi $^{\mbox{\scriptsize B}\mbox{\scriptsize T}}$  là thương hiệu đã đăng ký của Wi-Fi Alliance $^{\mbox{\scriptsize B}}.$
- "Android" là thương hiệu của Google Inc.
- "iPhone", "iPod touch", "iPad" là thương hiệu đã đăng ký hoặc thương hiệu của Apple Inc.
- Tên công ty, doanh nghiệp, sản phẩm khác nêu trong hướng dẫn sử dụng là thương hiệu và thương hiệu đã đăng ký của mỗi công ty.

### <u>CẢNH BÁO</u>

Trong trường hợp vận hành từ xa từ phía ngoài, bạn có thể sẽ không kiểm tra được tình trạng hiện tại của máy lọc không khí hoặc khu vực xung quanh và tình trạng liên quan tới bất kỳ ai đang đứng ở đó, hãy xác nhận đầy đủ mức an toàn trước khi sử dụng.

- Đảm bảo đã cắm đầy đủ phích điện vào ổ điện, và không có bụi trên phích hoặc lỗ ổ cắm. (Có thể gây nóng, cháy, hỏa hoạn, v.v do tiếp xúc kém hoặc không tiếp xúc)
- Đảm bảo trước rằng cho dù có thay đổi về gió, sẽ không có ảnh hưởng tiêu cực nào tới môi trường trong phòng. (như.. cho dù có bất cứ thứ gì dễ bay trong gió)

Bởi vì gió có thể khiến đồ vật rơi xuống, gây ra hỏa hoạn, thương tật, làm hỏng đồ gia dụng.

### THẬN TRỌNG KHI SỬ DỤNG

- Cần phải chấp thuận "Điều khoản Dịch vụ" để có thể sử dụng Ứng dụng.
- Ứng dụng sẽ được sửa đổi định kỳ do nâng cấp phiên bản.
- Màn hình và hình ảnh minh họa trong sách này chỉ mang tính chất giải thích, có thể khác so với sản phẩm thực tế.
- Trong trường hợp kết nối kém, có thể do điện thoại thông minh không thể kiểm soát hoặc vận hành không được phản ánh tới điện thoại thông minh.
- Nên khóa màn hình điện thoại thông minh để tránh vận hành không đúng.
- Mặc dù Ứng dụng là miễn phí, nhưng khách hàng sẽ phải trả phí kết nối để tải Ứng dụng chuyên dụng và vận hành với điện thoại thông minh hoặc máy tính bảng.

### <u>LƯU Ý VỀ Wi-Fi</u>

#### Thận trọng khi sử dụng sóng điện

- Trong trường hợp sử dụng ở những nơi sau, vận hành có thể không được đảm bảo: Gần thiết bị liên lạc không dây Bluetooth® sử dụng cùng tần số (2,4GHz) với sản phẩm này hoặc thiết bị không dây năng lượng thấp được chỉ định. Đồng thời ở những nơi có thiết bị từ trường như lò vi sóng, hoặc nơi có điện tĩnh hoặc nơi xảy ra nhiễu sóng vô tuyến, vận hành có thể tạm thời không khả dụng do sóng điện yếu.
- Không đảm bảo hiệu suất và kết nối không dây cho tất cả router hoặc môi trường nhà ở. Ở những nơi sau, có thể không có hoặc không kết nối sóng điện: Bên trong tòa nhà bằng bê tông, cốt thép hoặc kim loại / gần chướng ngại vật / gần thiết bị kết nối không dây sử dụng cùng tần số.
- Mạng Wi-Fi của thiết bị này tương ứng với kênh 1~13. Không khả dụng để kết nối với router đã được cài cho các kênh khác.

#### Cẩn trọng với thông tin cá nhân (liên quan tới Bảo mật)

- Việc sử dụng thiết bị Wi-Fi có thể bị chặn nếu dùng sóng điện ngay cả khi cài đặt mật mã.
- Mạng Wi-Fi có ưu điểm là kết nối mạng LAN miễn phí trong vùng dịch vụ bởi vì kết nối giữa sản phẩm này và router sử dụng sóng điện. Mặt khác, có thể xảy ra tình trạng chặn kết nối hoặc xâm phạm trái phép do sóng điện có thể xuyên qua vật cản (ví dụ: tường) để tới mọi nơi trong khu vực.
- Không kết nối với thiết bị hoặc mạng lưới khi chưa có quyền sử dụng.
- Nên khởi tạo chức năng Wi-Fi của sản phẩm này trong trường hợp hủy hoặc giao lại cho bên thứ ba.
- Nên khởi tạo chức năng Wi-Fi của thiết bị trong trường hợp giao lại cho bên thứ ba để tránh người ngoài truy cập trái phép.

# TÊN BỘ PHẬN / THÔNG SỐ KỸ THUẬT

### PANÔ VẬN HÀNH

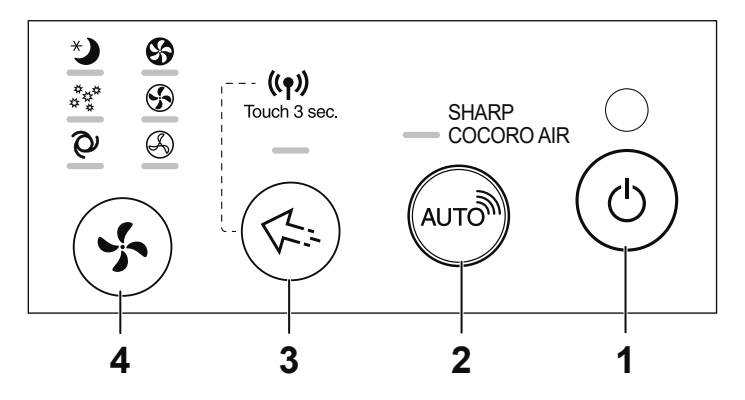

### MÀN HÌNH HIỂN THỊ PHÍA TRƯỚC

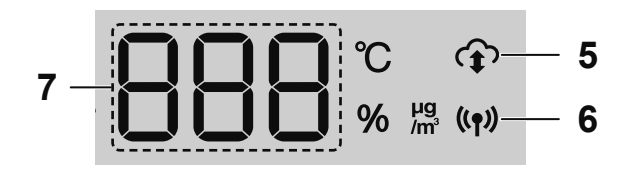

- 1. Nút POWER ON/OFF (bật/tắt nguồn)
- 2. Nút SHARP COCORO AIR
- 3. Nút Plasmacluster Ion Spot
- 4. Nút Mode (Chế Độ)
- Đèn báo dịch vụ đám mây Đèn phát sáng khi thiết bị được kết nối với dịch vụ đám mây của SHARP.
- 6. Đèn báo Wi-Fi Đèn phát sáng khi thiết bị được kết nối với router.
- 7. Hiển thị
- 8. Đèn báo độ sạch Khi thiết bị nhận hướng dẫn điều khiển từ dịch vụ đám mây của SHARP, đèn sẽ nhấp nháy nhanh màu trắng hai lần.

### THÔNG SỐ KỸ THUẬT

Wi-Fi : IEEE802.11b/g/n Dải tần : Dải tần 2,4GHz

# MÔI TRƯỜNG CẦN THIẾT

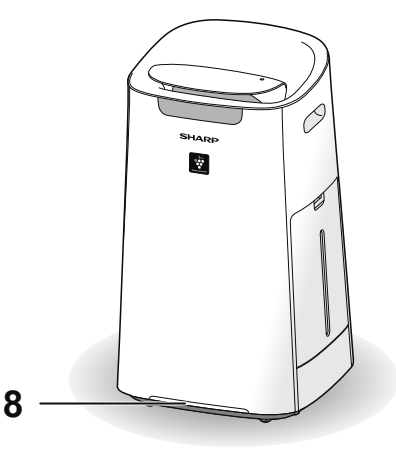

Cách cài đặt BẬT / TẮT Wi-Fi sau khi hoàn tất các cài đặt ban đầu Cách tắt Wi-Fi. Chạm trong 3 giây Cách bật lại Wi-Fi. Tham khảo trang 3 và cài đặt kết nối lại với router.

#### (LƯU Ý)

cần đăng ký lại.

 Cũng có thể cài đặt BẬT / TẮT Wi-Fi từ
 " ☐ 1 : BẬT/TẮT bộ điều hợp Wi-Fi". (Trang 4)
 Trong trường hợp này, kết nối Wi-Fi với router sẽ được tự động khôi phục lại.

Hãy kiểm tra mọi thứ cần thiết để kết nối máy lọc không khí với mạng Wi-Fi.

- Internet
- Điểm truy cập Wi-Fi (Router)
   Phương pháp mã hóa được khuyến nghị là WPA2 (AES).
- Thiết bị đầu cuối di động như điện thoại thông minh, máy tính bảng, v.v. Hệ điều hành hỗ trợ (tính tới tháng 11 năm 2020) điện thoại thông minh / máy tính bảng Android 4,1 hoặc cao hơn iPhones, iPod touch, iPads iOS 9 hoặc cao hơn

#### VI-2

#### 1 CÀI ĐẶT ỨNG DỤNG

#### Cài đặt Ứng dụng chỉ định trong điện thoại thông minh của bạn.

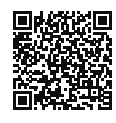

 Có thể tải Ứng dụng từ dịch vụ dưới đây.
 Android: Google Play

iOS: App Store

https://cboard.cloudlabs.sharp.co.jp/smartapp\_asean/download/air/

 Kết nối điện thoại thông minh của bạn với router và khởi động Ứng dụng.

Thực hiện theo hướng dẫn trên Ứng dụng.

- *İ.* Xác nhận "Điều khoản dịch vụ".
- **İİ.** Nhập mã SHARP ID.
  - Trong trường hợp không có mã SHARP ID, hãy đăng ký mã SHARP ID mới.
- III. Nhập tên điện thoại thông minh của bạn.

#### ② KÉT NÓI MÁY LỌC KHÔNG KHÍ VÀ ROUTER

#### LƯU Ý

- Nếu bạn có cài đặt ẩn hoặc cài đặt lọc MAC trên router, hủy các cài đặt này.
- Mã ID mạng của thiết bị hiển thị "AP-SHARP-XX" (trong đó XX là số có 2 chữ số dưới địa chỉ MAC của thiết bị).
- Chạm "≡" tại màn hình "Trang chủ", và chọn "Đăng ký thiết bị" => "Kết nối với router".

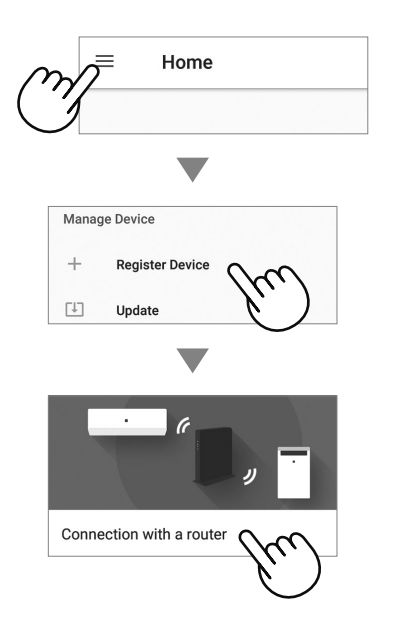

- 2. Thực hiện theo hướng dẫn trên Ứng dụng.
  - Nếu đèn báo Wi-Fi sáng sau khi có âm thanh thông báo, kết nối đã hoàn tất thành công.

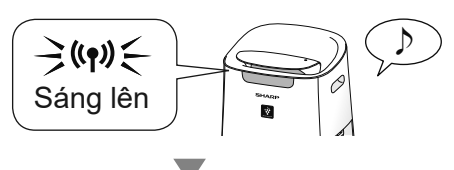

#### Chạm "ĐĂNG KÝ".

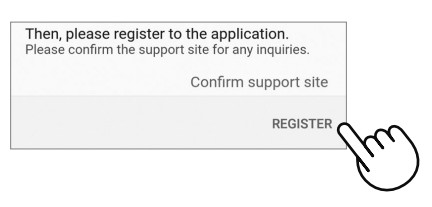

#### ③ KẾT NỐI GIỮA MÁY LỌC KHÔNG KHÍ VÀ ĐIỆN THOẠI THÔNG MINH

**1.** Chạm "Đăng ký" cho máy lọc không khí bạn muốn đăng ký.

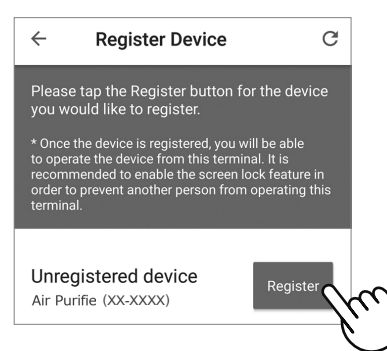

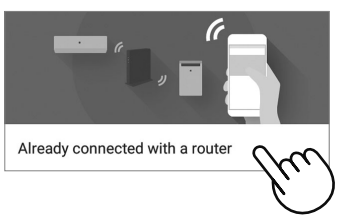

- 2. Thực hiện theo hướng dẫn trên Ứng dụng.
  - Nếu đèn báo Wi-Fi sáng sau khi có âm thanh thông báo, kết nối đã hoàn tất thành công.

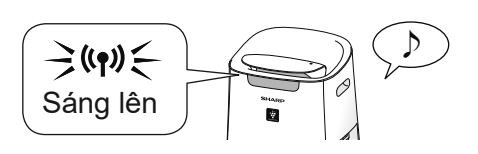

Đã hoàn tất các cài đặt ban đầu.

# CÁCH THAY ĐỔI NHIỀU CÀI ĐẶT

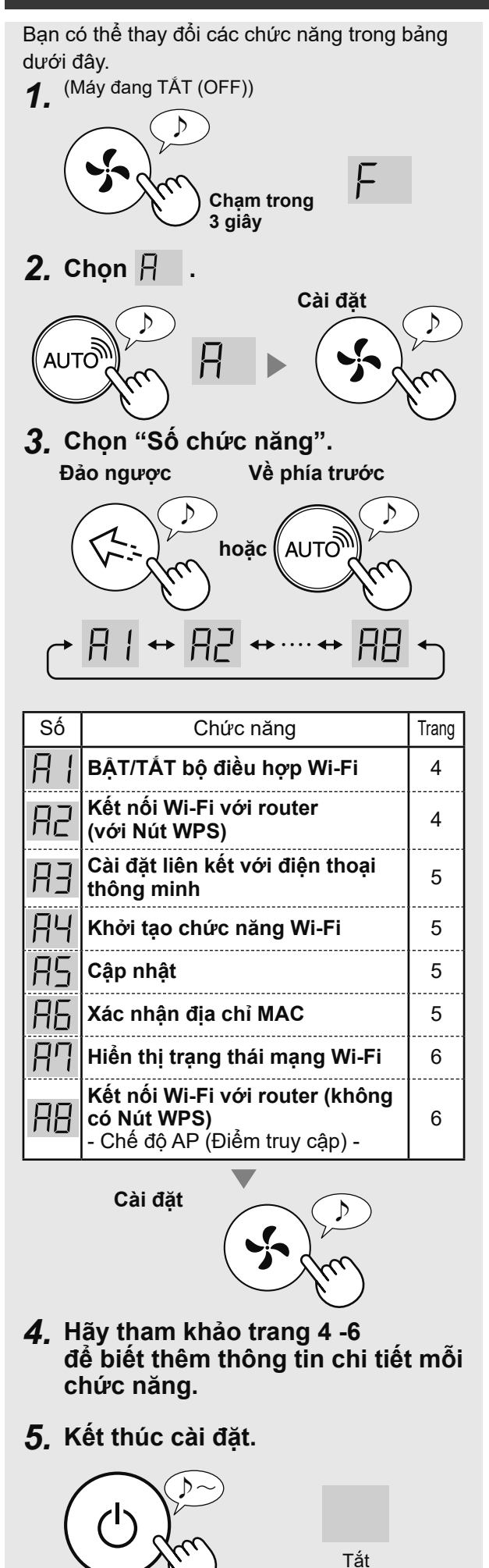

#### □ ( BẬT/TẮT bộ điều hợp □ ( Wi₋Fi

- 1. Chọn 🕂 🛛 ở bước bên trái.
- 2. Chọn "Số cài đặt".

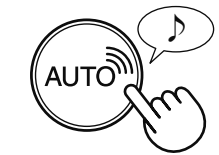

] | TẮT: Dừng chức năng Wi-Fi

🖓 ON: bắt đầu chức năng Wi-Fi

3. Hoàn thành

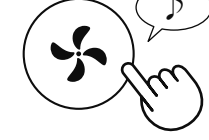

 Khi chọn []2 , hình vuông xoay trên màn hình hiển thị cho tới khi hoàn tất cài đặt. Khi hoàn tất cài đặt, []2 hiển thị.

#### Kết nối Wi-Fi với router (với Nút WPS)

- 1. Chọn 🗛 ở bước bên trái.
- 2. Sau khi 📙 hiển thị, ấn Nút WPS (Thiết lập Bảo vệ Wi-Fi) của router.

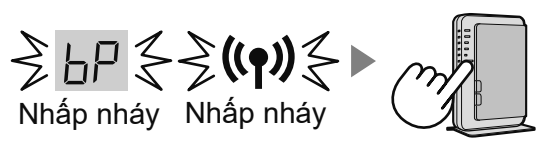

Khi đã kết nối, màn hình sẽ hiển thị mức độ bộ nhận.

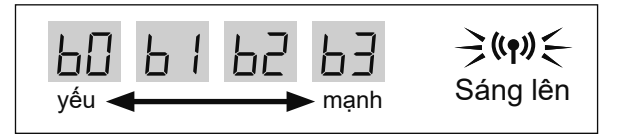

Đang xảy ra lỗi kết nối nếu 📙 hiển thị. Hãy xác nhận router và thử lại lần nữa.

#### 3. Hoàn thành

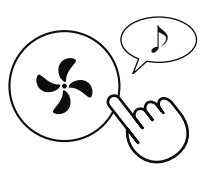

VI-4

#### Cài đặt liên kết với điện hoại thông minh

- 1. Chọn 📳 ở bước trong trang 4.
- Sau khi [P hiển thị, khởi động Ứng dụng và đăng ký máy lọc không khí.

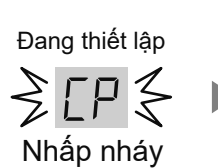

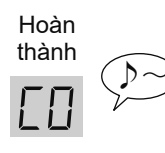

Đang xảy ra lỗi kết nối nếu [ 占 hiển thị. Hãy xác nhận router và thử lại lần nữa.

#### 3. Hoàn thành

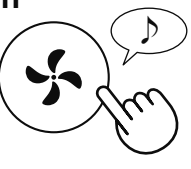

### **Khởi tạo chức năng Wi-Fi**

- 1. Chọn  $\square \square$  ở bước trong trang 4.
- 2. Sau khi màn hình hiển thị 🎵 chạm nút Chế độ.

Đang xảy ra lỗi kết nối nếu dE hiển thị. Hãy xác nhận router và thử lại lần nữa.

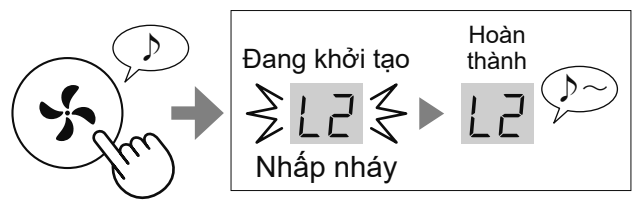

3. Hoàn thành

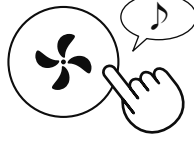

Hãy xóa đăng ký thiết bị trong Ứng dụng khi khởi tạo máy lọc không khí đã kết nối với Wi-Fi.

### RS Cập nhật

 1. Khởi động Ứng dụng sau đó chạm " ≡" tại màn hình "Trang chủ" và chọn "Cập nhật".

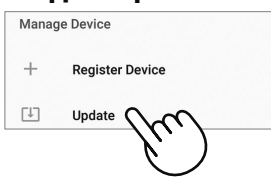

- 2. Chọn  $\square \subseteq$  ở bước trong trang 4.
- 3. ∐P sẽ hiển thị.
- Thực hiện theo hướng dẫn trên Ứng dụng.

□□□ sẽ nhấp nháy trong khi cập nhật.

Đang xảy ra lỗi kết nối nếu dE hiển thị. Hãy xác nhận router và thử lại lần nữa.

5. Máy lọc không khí sẽ tự động tắt sau khi hoàn thành cập nhật.

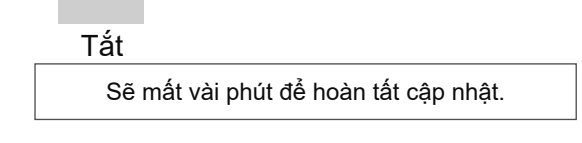

#### 🔁 Xác nhận địa chỉ MAC

- 1. Chọn  $\square \square$  ở bước trong trang 4.
- Chạm nút "SHARP COCORO AIR" để hiển thị địa chỉ MAC.

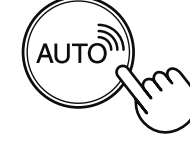

Ví dụ: Trong trường hợp địa chỉ MAC là "12:34:56:AB:CD:EF".

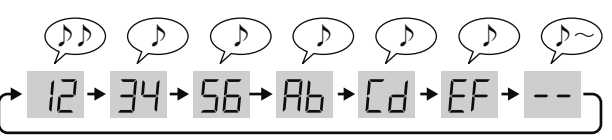

3. Hoàn thành

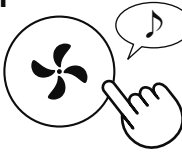

# CÁCH THAY ĐỔI NHIỀU CÀI ĐẶT

#### Hiển thị trạng thái mạng Wi-Fi

- 1. Chọn  $\square$   $\square$  ở bước trong trang 4.
- Sau khi hiển thị một lúc, màn hình sẽ hiển thị trạng thái mạng của bộ điều hợp Wi-Fi.

| [] | Kết nối ổn định                                                                                                    |
|----|----------------------------------------------------------------------------------------------------|
| RD | <b>Bộ điều hợp Wi-Fi tắt</b><br>⇔ Hãy bật bộ điều hợp Wi-Fi.                                                                                        |
| ЬЦ | Router không được đăng ký<br>⇔ Hãy thực hiện kết nối Wi-Fi với router.                                                                              |
| EU | <ul> <li>Cài đặt liên kết với Ứng dụng không được<br/>thực hiện</li> <li>⇒ Hãy thực hiện cài đặt liên kết với điện<br/>thoại thông minh.</li> </ul> |
| RE | Lỗi mạng bộ điều hợp Wi-Fi<br>⇒ Hãy tắt bộ điều hợp Wi-Fi và bật lại sau<br>một lúc.                                                                |
| ЬΕ | Lỗi mạng giữa máy lọc không khí và router<br>⇒ Hãy xác nhận trạng thái mạng của router.                                                             |
| EE | Lỗi dịch vụ mạng<br>⇒ Hãy tắt máy lọc không khí và xác nhận<br>trạng thái internet, sau đó thử lại.                                                 |

#### 3. Hoàn thành

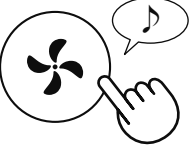

# Kết nối Wi-Fi với router (không có Nút WPS) - Chế độ AP (Điểm truy cập)

- 1. Chọn  $\blacksquare$  ở bước trong trang 4.
- Thực hiện kết nối Wi-Fi của máy lọc không khí và router dựa trên màn hình Ưng dụng.

Tham khảo Ứng dụng để biết thêm vận hành.

bp và ((q)) nhấp nháy khi cài đặt kết nối giữa sản phẩm và router.

Khi đã kết nối, màn hình sẽ hiển thị mức độ bộ nhận.

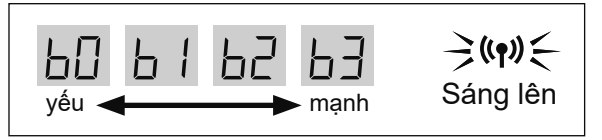

Đang xảy ra lỗi kết nối nếu 📙 hiển thị. Hãy xác nhận router và thử lại lần nữa.

| Vui lòng kiểm tra | các chi tiết sau tru | rớc khi đề nahi | hoăc vêu | cầu sửa chữa. |
|-------------------|----------------------|-----------------|----------|---------------|
|                   |                      |                 |          |               |

| Sự cố                                                                                     | Mục kiểm tra                                                                                                    |
|-------------------------------------------------------------------------------------------|----------------------------------------------------------------------------------------------------|
| Không thể thực hiện kết                                                                   | <ul> <li>Kiểm tra thông số kỹ thuật của router đang dùng.</li> </ul>                                                                                                    |
| hối Wi-Fi của máy lọc<br>không khí và router.                                             | <ul> <li>Điều chỉnh hướng router và ăng-ten, di chuyển router và ăng-ten gần hơn, v.v.</li> <li>Sau đó, chuyển sang bật router và thực hiện lại các cài đặt ban đầu.</li> </ul>                                                                                                    |
| Không thể thiết lập kết<br>nối giữa máy lọc không<br>khí và điện thoại thông<br>minh.     | <ul> <li>Có phải máy lọc không khí và điện thoại thông minh đang kết nối với cùng router hay không?</li> <li>⇒ Kết nối máy lọc không khí và điện thoại thông minh với cùng router. Nếu vẫn không thể kết nối, thử kết nối điện thoại thông minh với dải tần 2,4Ghz của router.</li> <li>Có phải tổng số điện thoại thông minh đang dùng vượt số lượng tối đa đăng ký trên một máy lọc không khí hay không?</li> <li>⇒ Số lượng điện thoại thông minh tối đa có thể đăng ký trên một máy lọc không khí nay không</li> <li>Có phải tổng số sản phẩm (máy điều hòa không khí, máy lọc không khí, v.v) đã đăng</li> </ul> |
| Không thể thực hiện vận<br>hành từ xa từ điện thoại<br>thông minh.                        | <ul> <li>ký với một diện thôại thông minh vượt qua số trợng tối đa cho phép này không?</li> <li>Số lượng sản phẩm tối đa đăng ký với một điện thoại thông minh là 30.</li> <li>Có phải đèn Wi-Fi của máy lọc không khí đang bật hay không?</li> <li>Nếu đèn Wi-Fi đang tắt, hãy thực hiện "A1: BẬT/TẮT bộ điều hợp Wi-Fi" để bật Wi-Fi của thiết bị. (Trang 4)</li> </ul>                                                                                                    |
|                                                                                           | <ul> <li>Có phải kết nối giữa máy lọc không khí và điện thoại thông minh đã hoàn tất hay không?</li> <li>⇒ Thiết lập kết nối giữa máy lọc không khí và điện thoại thông minh. (Trang 3)</li> </ul>                                                                                                    |
| Khi thay đổi router                                                                       | <ul> <li>Cần phải kết nối lại máy lọc không khí với router.</li> <li>1. Ấn nút Điểm Plasmacluster lon trong 3 giây để dừng chức năng Wi-Fi.</li> <li>2. Thực hiện "Sơ đồ cài đặt ban đầu : 2 Kết nối máy lọc không khí và router".<br/>(Trang 3)</li> </ul>                                                                                                    |
| Khi thay đổi điện thoại<br>thông minh                                                     | <ul> <li>1.Xóa đăng ký điện thoại thông minh cũ từ Ứng dụng chỉ định.</li> <li>2.Sử dụng điện thoại thông minh mới để thực hiện "Sơ đồ cài đặt ban đầu : <ol> <li>Cài đặt Ứng dụng, và</li> <li>Kết nối giữa máy lọc không khí và điện thoại thông minh". (Trang 3)</li> </ol> </li> </ul>                                                                                                    |
| Khi xử lý hoặc giao lại<br>máy lọc không khí                                              | <ul> <li>Thực hiện các bước sau, để tránh rò rỉ thông tin cá nhân.</li> <li>1. Xóa đăng ký máy lọc không khí từ Ứng dụng chỉ định.</li> <li>2. Thực hiện "A4: Khởi tạo chức năng Wi-Fi". (Trang 5)</li> </ul>                                                                                                    |
| Trong trường hợp được<br>bàn giao lại từ bên thứ<br>ba                                    | <ul> <li>Để tránh bên thứ ba truy cập trái phép, thực hiện<br/>"A4: Khởi tạo chức năng Wi-Fi". (Trang 5)</li> </ul>                                                                                                    |
| Anáp nháy chậm                                                                            | <ul> <li>Đây là một trong các trạng thái sau.</li> <li>A. Kết nối Wi-Fi của máy lọc không khí và router đang trong quá trình thiết lập.</li> <li>B. Kết nối máy lọc không khí và điện thoại thông minh đang thiết lập.</li> <li>C. Phần mềm chức năng Wi-Fi trong máy lọc không khí đang được cập nhật.</li> </ul>                                                                                                    |
| Nhấp nháy nhanh                                                                           | <ul> <li>Lỗi mạng. Hãy xác nhận trạng thái mạng Wi-Fi từ<br/>"A7: Hiển thị trạng thái mạng Wi-Fi". (Trang 6)</li> </ul>                                                                                                    |
| ୍ଭିଦ୍ନି Tắt                                                                               | <ul> <li>Máy lọc không khí không thể kết nối với router. Kiểm tra phần dưới đây.</li> <li>A. Phích cắm điện có đang được kết nối đúng cách không?</li> <li>B. Có phải chức năng Wi-Fi đã dừng không? Xác nhận trạng thái mạng Wi-Fi từ<br/>"A7: Hiển thị trạng thái mạng Wi-Fi". (Trang 6)</li> </ul>                                                                                                    |
| Không thể chọn một<br>trong số 🗛 tới 🗛<br>trong chế độ cài đặt<br>Wi-Fi.<br>(Trang 4 - 6) | <ul> <li>Trong các trường hợp sau, có thể không chọn được một trong số "A2" tới "A6".</li> <li>A. Bộ điều hợp Wi-Fi tắt.</li> <li>B. Kết nối giữa thiết bị và router vẫn chưa hoàn tất.</li> <li>C. Kết nối giữa thiết bị và điện thoại thông minh vẫn chưa hoàn tất.</li> <li>⇒ Có thể kiểm tra trạng thái mạng Wi-Fi từ<br/>"A7: Hiển thị trạng thái mạng Wi-Fi". (Trang 6)</li> </ul>                                                                                                    |

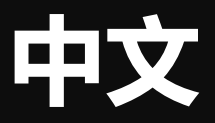

目录

| 安全预防措施                    | 1 |
|---------------------------|---|
| 各部分名称 / 规格                | 2 |
| 必要环境                      | 2 |
| 初始设置流程                    | 3 |
| 如何更改各种设置                  | 4 |
| Wi-Fi 适配器开/关              | 4 |
| 与路由器的 Wi-Fi 连接 (带 WPS 按钮) | 4 |
| 与智能手机的链接设置                | 5 |
| Wi-Fi 功能的初始化              | 5 |
| 升级                        | 5 |
| 确认 MAC 地址                 | 5 |
| 显示 Wi-Fi 网络状态             | 6 |
|                           |   |
| - Ap (接入占) 模式 -           | 6 |
| 故障排除                      |   |
|                           |   |

商标

- "Wi-Fi<sup>®</sup>"是 Wi-Fi 联盟<sup>®</sup> 的注册商标。
  "Android"是谷歌公司的商标。
  "iPhone"、"iPod touch"和"iPad"是苹果公司的注册商标或商标。
- •操作说明中提及的其他公司名称、企业名称、产品名称均为各公司的商标和注册商标。

## 安全预防措施

#### 警告

如果在离家时进行远程操作,因无法检查空气 净化器及其周边以及其他在家人员的情况,请 在使用前充分进行安全确认。

- 务必使电源插头完全插入电源插座,并且插头或 插座孔中没有灰尘。(接触不良或接触故障可能 会导致发热、燃烧、起火等)
- 务必事先确认风流的变化是否会影响室内的环境。(比如……风中是否有任何易飞的东西)因为风会让东西掉下来,导致火灾、损伤、家居物品的污损。

#### 使用注意

- 使用 App, 需要先同意"服务条款"。
- App 会因为版本升级而定期性地修改。
- 本手册中的画面和插图仅供参考, 其与真实产品 存在一定差异。
- 如果连接不良, 智能手机可能无法对空调进行控制, 或运行状态可能无法反映到智能手机上。
- 建议锁定智能手机显示屏以避免错误操作。
- 尽管该应用程序是免费的,但下载专用应用程序 和使用智能手机或平板电脑操作的通信费用则由 客户承担。

#### <u>Wi-Fi 使用注意</u>

#### 关于电波使用的注意事项

- 如果在以下地方使用,则无法保证该操作:使用与本产品相同的频率(2.4GHz)或指定的低功耗无线设备靠近蓝牙®(Bluetooth®)无线通信设备。此外,在诸如微波炉等设备的磁场之类的地方,或者发生静电或地方无线电干扰的地方,由于电波较弱,可能暂时无法使用。
- 不能保证所有路由器或居室环境均能实现无线连接和性能。在以下场地,电波可能无法到达或无法连接:在混凝土、钢筋或金属建造的建筑物内/靠近障碍物/靠近使用相同频率的无线通讯装置。
- 本产品的 Wi-Fi 的对应信道为 1~13。 本产品无法 与设置到其他信道的路由器进行通信。

#### 注意 (与安全有关的) 个人信息

- 不管密码设置如何, 只要使用电波, 使用 Wi-Fi 设备有可能被拦截。
- 由于该产品与路由器间应用电波通信, 在服务区内, Wi-Fi 可享用免费局域网连接。另一方面, 电波通过障碍物(如墙)到达某一区域的任何 地方, 因此可能发生通信拦截或不正当侵入。
- 在没有 App 权限的情况下, 请不要进行设备或 网络连接。
- 本产品的 Wi-Fi 功能应在产品废弃或转让给第三 人时进行初始化。
- 当从第三人处转让获得本产品时, 请将 Wi-Fi 功能进行初始化, 以避免他人非法访问。

## 各部分名称 / 规格

### 操作面板

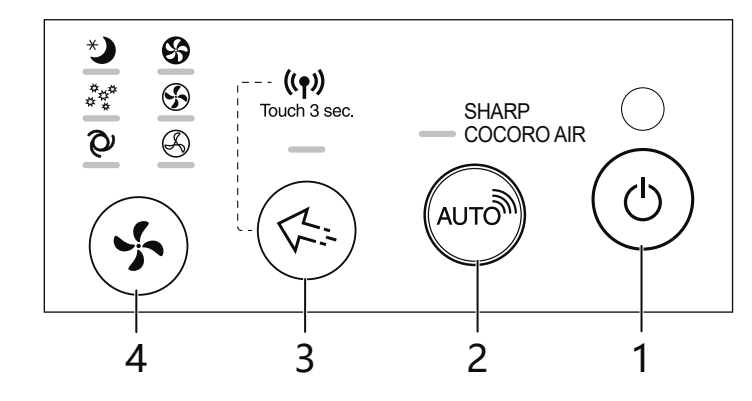

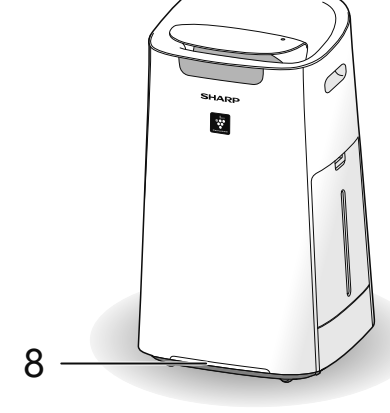

完成初始设置后如何设置 Wi-Fi

((**ๆ**)) ▶

关闭状态

开/关

如何关闭 Wi-Fi。

触摸3秒。

请参考第3页并再次建立与路由器

• 如果已使用智能手机完成产品注册, 则

" 🔒 丨 :Wi-Fi 适配器开 / 关"进行设置。

在这种情况下, 与路由器的 Wi-Fi 连接将

如何再次打开 Wi-Fi。

无需再次注册。

• Wi-Fi 开 / 关也可以通过

的连接。

(注意)

(第4页)

自动恢复。

#### 正面显示屏

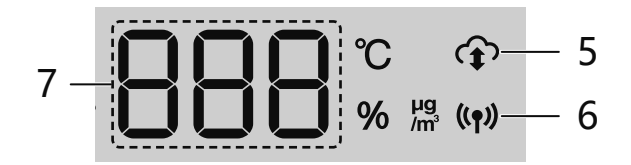

- 1. 电源开/关按钮
- 2. SHARP COCORO AIR 按钮
- 3. 净离子群 Spot 按钮
- 4. 模式按钮
- 云服务指示灯 当产品连接到夏普云服务时,该灯会亮起。
- Wi-Fi 指示灯 当产品连接到路由器时,该灯会亮起。
- 7. 显示屏
- 清洁度指示灯 当产品收到夏普云服务的驱动指示时,该灯将快速 闪烁两次白光。

#### 规格

Wi-Fi: IEEE802.11b/g/n 频率范围: 2.4GHz 频段

### 必要环境

请检查将空气净化器连接到 Wi-Fi 网络所需的一切。

- 互联网
- Wi-Fi 接入点 (路由器) 推荐的加密方法是 WPA2 (AES)。
- **便携式终端设备**, **例如智能手机、 平板电脑等。** 支持的操作系统 (截至 2020 年 11 月) Android 4.1 或更高版本的智能手机 / 平板电脑

Android 4.1 或更高版本的智能手机 / 平板电脑 iOS 9 或更高版本的 iPhone、 iPod touch、 iPads

## 初始设置流程

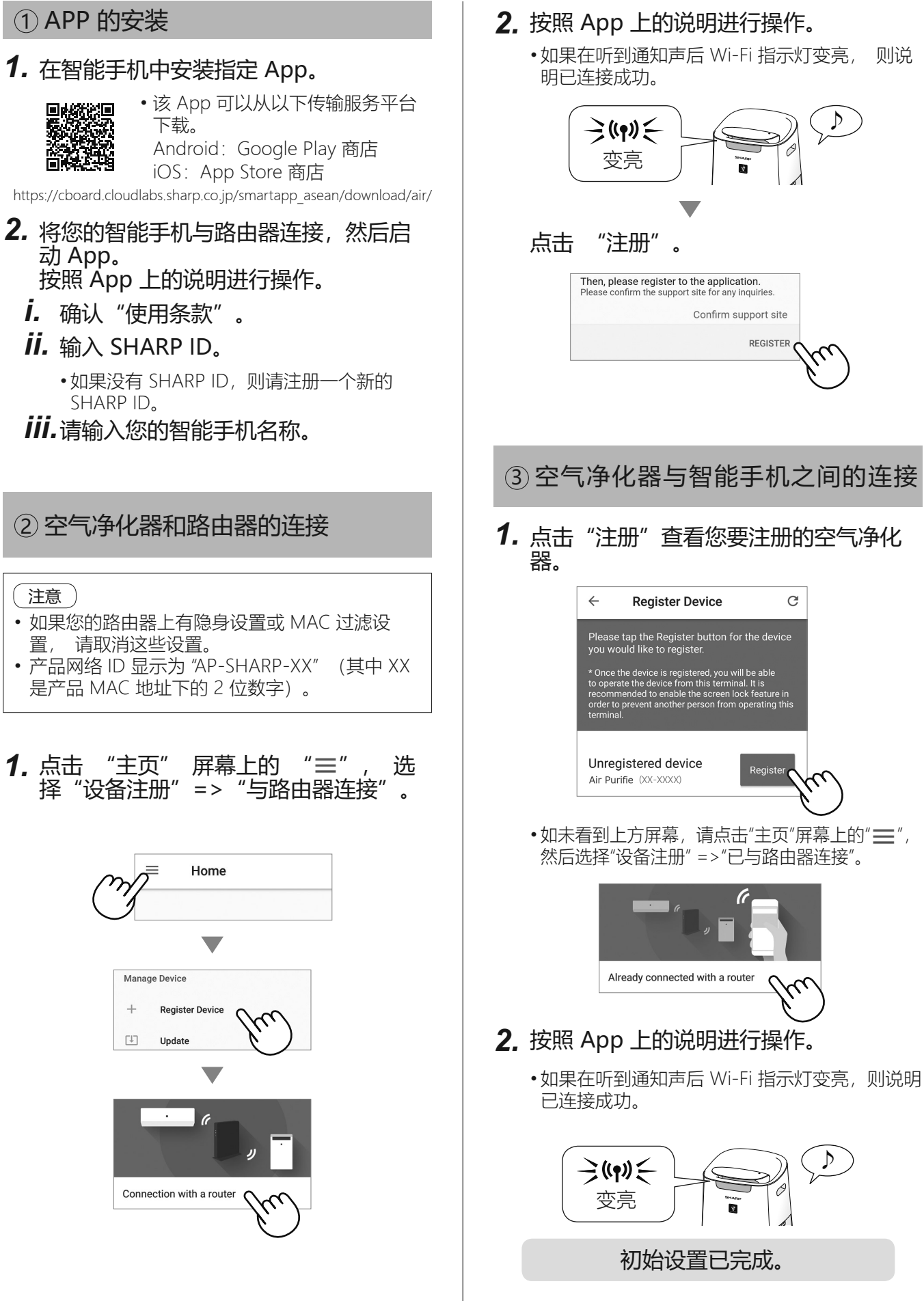

# 如何更改各种设置

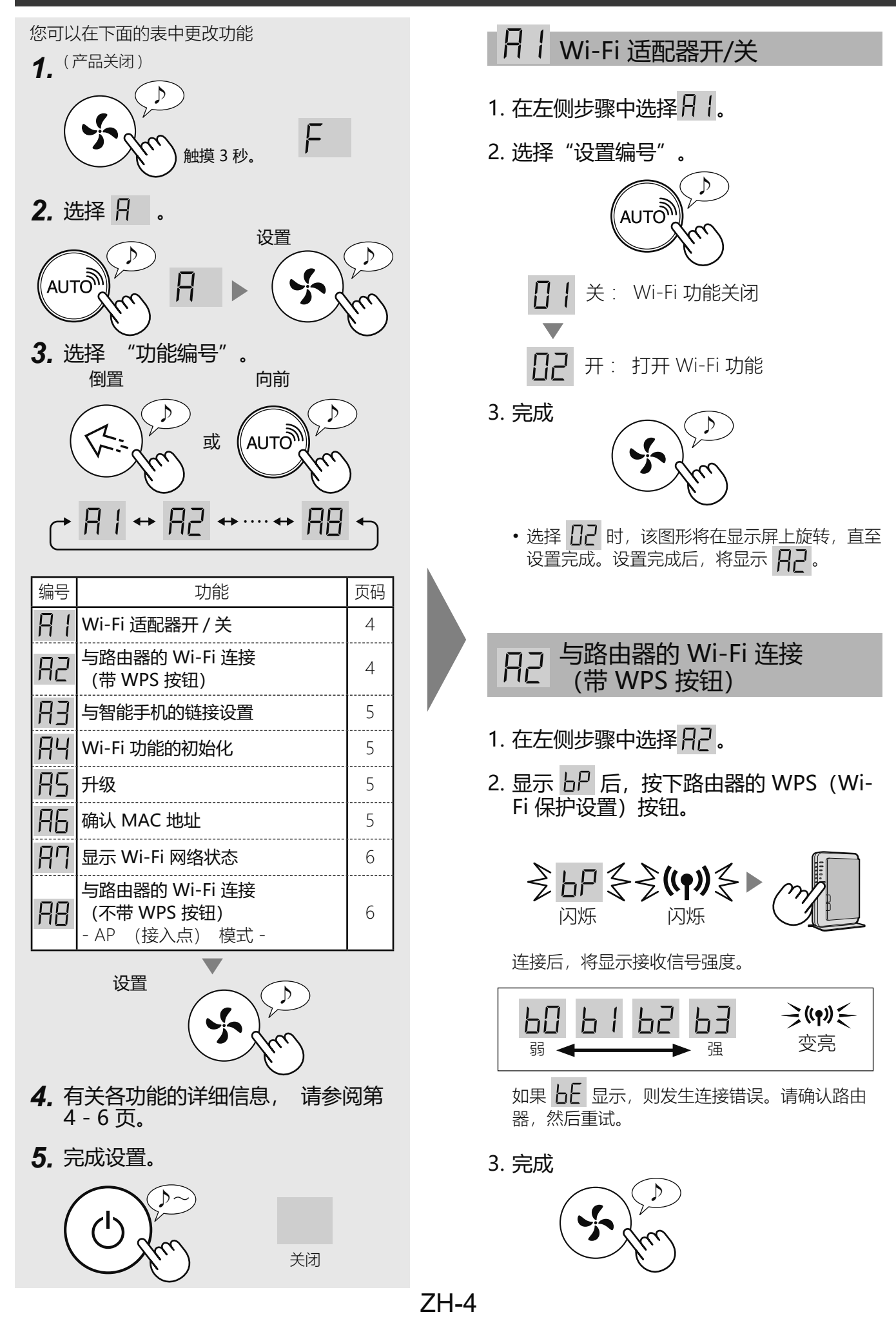

![](_page_30_Figure_0.jpeg)

ZH-5

中文

## 如何更改各种设置

![](_page_31_Figure_1.jpeg)

![](_page_31_Picture_2.jpeg)

## 故障排除

在咨询或要求维修之前, 请查看以下详细信息。

| 问题                                                                  | 需检查的项目                                                                                                    |
|---------------------------------------------------------------------|----------------------------------------------------------------------------------------------------|
| 空气净化器和路由器的                                                          | • 查看所用路由器的规格。                                                                                                    |
| Wi-Fi 连接无法进行。                                                       | • 调整路由器和天线方向、 将路由器和天线移至近处等措施。 之后, 重新开启路<br>由器并再次执行初始设置。                                                                                                    |
| 空气净化器和您的智能手<br>机之间无法建立连接。                                           | <ul> <li>• 空气净化器和您的智能手机是否连接到同一台路由器?</li> <li>⇒ 将空气净化器和您的智能手机连接到同一台路由器。</li> <li>如果仍然无法连接,请尝试将智能手机连接到路由器的 2.4GHz 频段。</li> </ul>                                                               |
|                                                                     | <ul> <li>         ・智能手机的使用总数是否超过了在一台空气净化器上注册的最大数量?          → 在同一台空气净化器上注册的智能手机数量最多为 10 部。      </li> </ul>                                                                                  |
|                                                                     | <ul> <li>使用一部智能手机注册的产品 (空调, 空气净化器等) 总数是否超过最大指定数量?</li> <li>□&gt; 同一部智能手机可注册的产品数量最多为 30 台。</li> </ul>                                                                                         |
| 无法执行智能手机的远程<br>操作。                                                  | <ul> <li>空气净化器的 Wi-Fi 指示灯是否点亮?</li> <li>⇒ 如果 Wi-Fi 指示灯熄灭, 请执行 "A1: Wi-Fi 适配器开 / 关" 以打开产品 Wi-Fi。(第 4 页)</li> </ul>                                                                            |
|                                                                     | <ul> <li>• 空气净化器和您的智能手机之间的连接是否已完成?</li> <li>□&gt; 请设置空气净化器和您的智能手机之间的连接。(第3页)</li> </ul>                                                                                                    |
| 当更换路由器时                                                             | • 必须将空气净化器重新连接到路由器。<br>1. 按下净离子群 Spot 按钮 3 秒, 以停用 Wi-Fi 功能。<br>2. 执行"初始设置流程:②空气净化器和路由器的连接"。 (第 3 页)                                                                                          |
| 当更换智能手机时                                                            | 1. 从指定的 App 中删除旧智能手机的注册。<br>2.使用新智能手机执行"初始设置流程:<br>① APP 的安装<br>③ 空气净化器与智能手机之间的连接"。 (第 3 页)                                                                                                  |
| 何时处理或移交空气净化<br>器                                                    | <ul> <li>执行以下步骤,以防止个人信息泄露。</li> <li>1. 从指定的 App 中删除空气净化器的注册。</li> <li>2. 执行 "A4: Wi-Fi 功能的初始化"。(第 5 页)</li> </ul>                                                                            |
| 如果是从第三方转让所得                                                         | •要防止第三方未经授权的访问, 请执行<br>"A4: Wi-Fi功能的初始化"。 (第5页)                                                                                                    |
| <b>シ((p)) 冬</b> 缓慢地闪烁                                               | <ul> <li>可能处于以下任一状态。</li> <li>A. 空气净化器与路由器的 Wi-Fi 连接正在设定中。</li> <li>B. 空气净化器与智能手机的连接正在设定中。</li> <li>C. 空气净化器中用于 Wi-Fi 功能的软件正在更新。</li> </ul>                                                  |
| <b>⋛((¶)) ⋛</b> 快速闪烁                                                | • 网络错误。 请确认 Wi-Fi 网络状态, 详见<br>"A7 : 显示 Wi-Fi 网络状态"。 (第 6 页)                                                                                                    |
| 《公》 关闭状态                                                            | <ul> <li>空气净化器不能连接至路由器。 请确认以下两项。</li> <li>A. 电源插头是否连接正确?</li> <li>B. Wi-Fi 功能是否已停用? 请确认 Wi-Fi 网络状态, 详见<br/>"A7:显示 Wi-Fi 网络状态"。(第6页)</li> </ul>                                               |
| 在 Wi-Fi 设置模式下,<br><b>A2</b> 至 <b>A6</b> 中有一个不<br>可选。<br>(第 4 - 6 页) | <ul> <li>在以下情况下, "A2"至"A6"中有一个不可选。</li> <li>A. Wi-Fi 适配器关闭。</li> <li>B. 产品与路由器之间的连接尚未完成。</li> <li>C. 产品与智能手机之间的连接尚未完成。</li> <li>➡ 请确认 Wi-Fi 网络状态, 详见<br/>"A7:显示 Wi-Fi 网络状态"。(第6页)</li> </ul> |

# INDONESIA

## ISI

| TINDAKAN PENCEGAHAN UNTUK MENJAGA KEAMANAN<br>NAMA BAGIAN / SPESIFIKASI | .1<br>.2 |
|-------------------------------------------------------------------------|----------|
|                                                                         | . 2      |
|                                                                         | .3       |
| CARA MENGUBAH BERBAGAI PENYETELAN                                       | 4        |
| Adaptor Wi-Fi ON/OFF                                                    | .4       |
| Sambungan Wi-Fi dengan router (dengan tombol WPS)                       | .4       |
| Penyetelan hubungan dengan smartphone                                   | .5       |
| Inisialisasi fungsi Wi-Fi                                               | .5       |
| Pembaruan                                                               | .5       |
| Konfirmasi alamat MAC                                                   | .5       |
| Menampilkan status jaringan Wi-Fi                                       | .6       |
| Sambungan Wi-Fi dengan router (tanpa tombol WPS)                        |          |
| - Mode AP (Access Point atau Titik Akses)                               | .6       |
| PENYELESAIAN MASALAH                                                    | .7       |

### MEREK DAGANG

- "Wi-Fi<sup>®</sup>" merupakan merek dagang terdaftar milik Wi-Fi Alliance<sup>®</sup>.
- "Android" merupakan merek dagang milik Google Inc.
- "iPhone", "iPod touch", "iPad" merupakan merek dagang terdaftar atau merek dagang milik Apple Inc.
- Nama perusahaan, nama korporat, dan nama produk lainnya yang disebutkan di dalam petunjuk penanganan ini merupakan merek dagang dan merek dagang terdaftar milik perusahaan yang bersangkutan.

### **PERINGATAN**

Apabila pengontrol jarak jauh dioperasikan dari luar, maka Anda mungkin tidak dapat memeriksa kondisi pembersih udara saat ini atau area di sekitarnya dan siapa orang yang mungkin berada di dalam ruangan serta kondisinya, jadi mohon pastikan dengan baik aspek keselamatan sebelum menggunakan.

- Pastikan steker listrik dicolokkan sepenuhnya ke dalam stopkontak, dan tidak ada debu di steker atau lubang stopkontak. (Sambungan listrik yang tidak baik atau longgar dapat menyebabkan panas, penyulutan api, kebakaran, dll.)
- Pastikan terlebih dulu bahwa meskipun terdapat perubahan angin, tidak ada dampak negatif pada lingkungan di dalam ruangan. (seperti...apakah ada benda yang beterbangan karena angin) Karena angin dapat menyebabkan benda berjatuhan, sehingga mengakibatkan kebakaran, cedera, kerusakan pada benda di dalam rumah.

#### <u>PERHATIAN UNTUK</u> <u>PENGGUNAAN</u>

- Persetujuan terhadap "Persyaratan Layanan" dibutuhkan untuk menggunakan Aplikasi.
- Aplikasi akan direvisi dari waktu ke waktu karena peningkatan versi.
- Layar dan ilustrasi di dalam buku ini hanya untuk penjelasan saja, terdapat beberapa perbedaan dengan produk yang sesungguhnya.
- Jika sambungan buruk, smartphone tidak akan tersedia untuk mengendalikan, atau pengoperasian tidak akan ditampilkan di smartphone.
- Sebaiknya tampilan smartphone dikunci untuk menghindari pengoperasian yang salah.
- Meskipun Aplikasi ini gratis, biaya komunikasi untuk pengunduhan Aplikasi khusus dan pengoperasian dengan smartphone atau tablet merupakan tanggung jawab konsumen.

#### PERHATIAN UNTUK Wi-Fi

#### Perhatikan saat menggunakan gelombang listrik

- Jika digunakan di tempat-tempat berikut, pengoperasiannya tidak dijamin dapat bekerja dengan baik: Di dekat perangkat komunikasi nirkabel Bluetooth® yang menggunakan frekuensi yang sama (2,4 GHz) dengan frekuensi produk ini atau perangkat nirkabel daya rendah tertentu. Juga di sekitar perangkat yang memiliki medan magnet seperti mikrowave, atau di tempat dengan listrik statis atau dengan gangguan radio, operasi mungkin tidak tersedia untuk sementara waktu karena gelombang listrik yang lemah.
- Kinerja dan sambungan nirkabel tidak dijamin dapat bekerja dengan baik untuk semua router atau lingkungan penempatan. Di tempat-tempat berikut, kemungkinan besar gelombang listrik akan terputus atau tidak dapat terjangkau: Di dalam gedung yang terbuat dari beton, baja tulangan atau logam / di dekat rintangan / di dekat perangkat komunikasi nirkabel yang menggunakan frekuensi yang sama.
- Wi-Fi produk ini dapat digunakan untuk saluran 1~13. Wi-Fi produk tidak tersedia untuk komunikasi dengan router yang dikonfigurasi ke saluran lain.

#### Perhatian untuk informasi pribadi (berkaitan dengan Keamanan)

- Penggunaan perangkat Wi-Fi memiliki kemungkinan penyadapan oleh pihak lain selama menggunakan gelombang listrik, tanpa memandang penyetelan kode rahasianya.
- Wi-Fi memiliki keuntungan sambungan LAN gratis di dalam area layanan karena komunikasi antara produk ini dan router yang menggunakan gelombang listrik. Di sisi lain, penyadapan atau gangguan komunikasi oleh pihak luar cenderung terjadi karena gelombang listrik menjangkau semua tempat di dalam area tertentu melalui rintangan (seperti dinding).
- Jangan menyambungkan perangkat atau jaringan ke Aplikasi tanpa mendapatkan wewenang.
- Fungsi Wi-Fi produk ini harus diinisialisasi jika dibuang atau dipindahtangankan ke orang ketiga.
- Fungsi Wi-Fi produk harus diinisialisasi jika dipindahtangankan dari orang ketiga untuk menghindari akses ilegal oleh pihak luar.

### NAMA BAGIAN / SPESIFIKASI

### PANEL PENGOPERASIAN

![](_page_35_Figure_2.jpeg)

#### TAMPILAN DEPAN

![](_page_35_Figure_4.jpeg)

- 1. Tombol POWER ON/OFF
- 2. Tombol SHARP COCORO AIR
- 3. Tombol Plasmacluster Ion Spot
- 4. Tombol Mode
- 5. Indikator layanan Cloud Akan menyala ketika produk tersambung ke layanan cloud SHARP.
- 6. Indikator Wi-Fi Akan menyala ketika produk tersambung ke router.
- 7. Tampilan
- 8. Indikator Kebersihan

Ketika produk menerima petunjuk pengemudian dari layanan cloud SHARP, lampu putih indikator akan berkedip dua kali dengan cepat.

### SPESIFIKASI

Wi-Fi : IEEE802.11b/g/n Rentang frekuensi : pita frekuensi 2,4 GHz

![](_page_35_Figure_16.jpeg)

#### Cara menyetel Wi-Fi ON/ OFF setelah menyelesaikan penyetelan awal

#### Cara mematikan Wi-Fi.

![](_page_35_Picture_19.jpeg)

![](_page_35_Picture_20.jpeg)

Cara menghidupkan lagi Wi-Fi.

Lihat halaman 3 dan konfigurasikan lagi sambungan dengan router.

• Jika produk sudah terdaftar di smartphone Anda, Anda tidak perlu mendaftar lagi.

#### CATATAN

Wi-Fi ON/OFF juga dapat disetel dari
 " [] : Adaptor Wi-Fi ON/OFF". (Halaman 4)
 Dalam hal ini, sambungan Wi-Fi dengan router akan otomatis dipulihkan.

### LINGKUNGAN YANG DIPERLUKAN

Periksa semua yang diperlukan untuk menyambungkan pembersih udara ke jaringan Wi-Fi.

- Internet
- Titik akses Wi-Fi (Router) Metode enkripsi yang disarankan adalah WPA2 (AES).
- Perangkat terminal portabel seperti smartphone, tablet, dll. OS yang didukung (per November 2020)

smartphone/tablet dengan Android 4.1 atau lebih baru iPhone, iPod touch, iPad dengan iOS 9 atau lebih baru

ID-2

## ALUR PENYETELAN AWAL

#### **1 PENGINSTALAN APLIKASI**

## **1.** Instal Aplikasi yang telah ditetapkan di smartphone Anda.

![](_page_36_Picture_3.jpeg)

 Aplikasi dapat diunduh dari layanan transmisi di bawah ini. Android: Google Play iOS: App Store

https://cboard.cloudlabs.sharp.co.jp/smartapp\_asean/download/air/

#### Sambungkan smartphone Anda ke router, dan mulai Aplikasi. Ikuti petunjuk di Aplikasi.

*İ.* Konfirmasi "Persyaratan Layanan".

#### *II.* Masukkan ID SHARP.

• Jika tidak memiliki ID SHARP, daftarkan ID SHARP yang baru.

## III. Masukkan nama untuk smartphone Anda.

#### 2 SAMBUNGAN ANTARA PEMBERSIH UDARA DAN SMARTPHONE

#### CATATAN

- Jika Anda memiliki setelan tersembunyi atau setelan penyaringan MAC di router, batalkanlah.
- ID jaringan produk ditampilkan sebagai "AP-SHARP-XX" (di mana XX adalah angka 2 digit di bawah alamat MAC produk).
- Ketuk "≡" di layar "Beranda", dan pilih "Daftarkan Perangkat" => "Sambungan dengan router".

![](_page_36_Picture_16.jpeg)

#### 2. Ikuti petunjuk di Aplikasi.

• Jika Indikator Wi-Fi menyala setelah suara notifikasi, sambungan berhasil dibuat.

![](_page_36_Figure_19.jpeg)

#### Ketuk "DAFTARKAN".

![](_page_36_Picture_21.jpeg)

#### **3 SAMBUNGAN ANTARA PEMBERSIH UDARA DAN SMARTPHONE**

**1.** Ketuk "Daftarkan" untuk pembersih udara yang ingin Anda daftarkan.

![](_page_36_Picture_24.jpeg)

 Jika Anda tidak melihat layar di atas, ketuk "="" di layar "Beranda", dan pilih "Daftarkan Perangkat" => "Sudah tersambung dengan router".

![](_page_36_Picture_26.jpeg)

#### 2. Ikuti petunjuk di Aplikasi.

• Jika Indikator Wi-Fi menyala setelah suara notifikasi, sambungan berhasil dibuat.

![](_page_36_Picture_29.jpeg)

Penyetelan awal selesai.

### CARA MENGUBAH BERBAGAI PENYETELAN

Anda dapat mengubah fungsi-fungsi di dalam tabel di bawah ini.

![](_page_37_Figure_2.jpeg)

![](_page_37_Picture_3.jpeg)

Mati

- **4.** Lihat halaman 4 6 untuk rincian setiap fungsi.
- 5. Selesaikan penyetelan.

![](_page_37_Picture_6.jpeg)

Setel

### Adaptor Wi-Fi ON/OFF

- 1. Pilih 🕂 🕴 di langkah kiri.
- 2. Pilih "Nomor penyetelan".

![](_page_37_Figure_10.jpeg)

- OFF (MATI): Penghentian fungsi Wi-Fi
- ON (HIDUP): memulai fungsi Wi-Fi
- 3. Selesai

![](_page_37_Picture_14.jpeg)

Sambungan Wi-Fi dengan router (dengan tombol WPS)

- 1. Pilih 🗛 di langkah kiri.
- 2. Setelah Box WPS (Wi-Fi Protected Setup atau Pengaturan Wi-Fi Terlindungi) di router.

![](_page_37_Figure_19.jpeg)

Setelah tersambung, kekuatan penerimaan akan ditampilkan.

![](_page_37_Picture_21.jpeg)

Kesalahan sambungan terjadi jika <mark>占</mark> ditampilkan. Konfirmasi router dan coba lagi.

3. Selesai

**ID-4** 

![](_page_37_Picture_24.jpeg)

#### Penyetelan hubungan dengan smartphone

- 1. Pilih 📳 pada langkah di halaman 4.
- 2. Setelah [/ ditampilkan, mulai Aplikasi dan daftarkan pembersih udara.

![](_page_38_Picture_3.jpeg)

![](_page_38_Picture_4.jpeg)

Kesalahan sambungan terjadi jika [E] ditampilkan. Konfirmasi router dan coba lagi.

#### 3. Selesai

![](_page_38_Picture_7.jpeg)

### 유닉 Inisialisasi fungsi Wi-Fi

- 1. Pilih  $\square$  pada langkah di halaman 4.
- 2. Setelah RC ditampilkan, sentuh tombol Mode.

Kesalahan sambungan terjadi jika db ditampilkan. Konfirmasi router dan coba lagi.

![](_page_38_Picture_12.jpeg)

Hapus pendaftaran perangkat dari Aplikasi ketika melakukan inisialisasi pembersih udara yang sudah tersambung ke Wi-Fi.

### RS Pembaruan

1. Mulai Aplikasi, lalu ketuk "<u>≡</u>" di layar "Beranda" dan pilih "Pembaruan".

![](_page_38_Figure_16.jpeg)

- 2. Pilih RS pada langkah di halaman 4.
- 3. UP akan ditampilkan.
- 4. Ikuti petunjuk di Aplikasi.

**∐**<sup>□</sup> akan berkedip selama pembaruan.

Kesalahan sambungan terjadi jika d ditampilkan. Konfirmasi router dan coba lagi.

5. Pembersih udara akan otomatis mati setelah pembaruan selesai.

Mati

Pembaruan mungkin memerlukan waktu beberapa menit.

### HD Konfirmasi alamat MAC

- 1. Pilih AB pada langkah di halaman 4.
- 2. Sentuh tombol "SHARP COCORO AIR" untuk menampilkan alamat MAC.

![](_page_38_Picture_28.jpeg)

![](_page_38_Figure_29.jpeg)

Jika alamat MAC "12:34:56:AB:CD:EF".

![](_page_38_Figure_31.jpeg)

3. Selesai

**NDONESI** 

ID-5

### CARA MENGUBAH BERBAGAI PENYETELAN

#### Menampilkan status jaringan Wi-Fi

- 1. Pilih 뮤디 pada langkah di halaman 4.
- 2. Setelah menampilkan -- selama beberapa saat, status jaringan adaptor Wi-Fi akan ditampilkan.

|    | Sambungan stabil                                                                                                    |
|----|----------------------------------------------------------------------------------------------------|
| AD | Adaptor Wi-Fi mati<br>⇔ Hidupkan adaptor Wi-Fi.                                                                                       |
| 68 | Router tidak terdaftar                                                                                                    |
| EU | Penyetelan hubungan dengan Aplikasi<br>tidak dilakukan<br>⇔ Lakukan penyetelan hubungan dengan<br>smartphone.                         |
| RE | Kesalahan jaringan adaptor Wi-Fi<br>⇒ Matikan adaptor Wi-Fi dan hidupkan lagi<br>setelah beberapa waktu.                              |
| ЬΕ | Kesalahan jaringan antara pembersih udara<br>dan router<br>⇔ Konfirmasi status jaringan router.                                       |
| ΕΕ | <ul> <li>Kesalahan layanan jaringan</li> <li>⇒ Matikan pembersih udara dan konfirmasi<br/>status internet, lalu coba lagi.</li> </ul> |

#### 3. Selesai

![](_page_39_Picture_6.jpeg)

- Sambungan Wi-Fi dengan router (tanpa tombol WPS) - Mode AP (Access Point atau Titik Akses) -
- 1. Pilih 👭 pada langkah di halaman 4.
- Buat sambungan Wi-Fi pembersih udara dan router berdasarkan layar Aplikasi.

Lihat Aplikasi untuk pengoperasian lebih lanjut.

b dan (()) berkedip saat menyetel sambungan antara produk dan router.

Setelah tersambung, kekuatan penerimaan akan ditampilkan.

![](_page_39_Figure_13.jpeg)

Kesalahan sambungan terjadi jika 📙 ditampilkan. Konfirmasi router dan coba lagi.

### **PENYELESAIAN MASALAH**

Periksa rincian berikut sebelum bertanya atau mengajukan permintaan perbaikan.

| Masalah                                                                                    | Item yang harus diperiksa                                                                                                    |
|--------------------------------------------------------------------------------------------|----------------------------------------------------------------------------------------------------|
| Sambungan Wi-Fi                                                                            | • Periksa spesifikasi router yang digunakan.                                                                                                    |
| pembersih udara dan<br>router tidak dapat dibuat.                                          | <ul> <li>Sesuaikan arah antena dan router, buat jarak antara router dan antena menjadi<br/>lebih dekat, dan lain-lain. Setelah itu, nyalakan ulang router dan lakukan<br/>penyetelan awal lagi.</li> </ul>                                                                                                    |
| Sambungan antara<br>pembersih udara dan<br>smartphone tidak dapat<br>dibuat.               | <ul> <li>Apakah pembersih udara dan smartphone Anda tersambung ke router yang sama?</li> <li>⇒ Sambungkan pembersih udara dan smartphone Anda ke router yang sama.<br/>Jika Anda masih belum dapat menyambung, coba sambungkan smartphone<br/>ke pita 2,4 GHz di router.</li> <li>Apakah jumlah total smartphone yang digunakan melebihi jumlah maksimum<br/>untuk pendaftaran di satu pembersih udara?</li> <li>⇒ Jumlah maksimum smartphone yang dapat didaftarkan di satu pembersih<br/>udara adalah 10.</li> <li>Apakah jumlah total produk (pendingin ruangan, pembersih udara, dll.) yang<br/>didaftarkan dalam satu smartphone melebihi jumlah maksimum yang telah<br/>ditetapkan?</li> </ul> |
| Pengoperasian jarak                                                                        | <ul> <li>Apakah Indikator Wi-Fi pembersih udara menyala?</li> </ul>                                                                                                    |
| jauh dari smartphone<br>tidak dapat dilakukan.                                             | ⇒ Jika Indikator Wi-Fi mati, lakukan "A1: Adaptor Wi-Fi ON/OFF" untuk<br>menghidupkan Wi-Fi produk. (Halaman 4)                                                                                                    |
|                                                                                            | <ul> <li>Apakah penyetelan sambungan antara pembersih udara dan smartphone Anda<br/>telah tuntas?</li> <li>Konfigurasikan sambungan antara pembersih udara dan smartphone Anda. (Halaman 3)</li> </ul>                                                                                                    |
| Apabila mengganti router                                                                   | <ul> <li>Pembersih udara harus disambungkan ulang ke router.</li> <li>1. Tekan dan tahan tombol Plasmacluster lon Spot selama 3 detik untuk<br/>menghentikan fungsi Wi-Fi.</li> <li>2. Lakukan "Alur penyetelan awal : 2 Sambungan antara pembersih udara dan<br/>smartphone". (Halaman 3)</li> </ul>                                                                                                    |
| Apabila mengganti<br>smartphone                                                            | <ul> <li>1.Hapus pendaftaran smartphone yang sebelumnya dari Aplikasi yang telah ditetapkan.</li> <li>2.Gunakan smartphone baru untuk melakukan "Alur penyetelan awal: <ol> <li>Penginstalan Aplikasi, dan</li> <li>Sambungan antara pembersih udara dan smartphone". (Halaman 3)</li> </ol> </li> </ul>                                                                                                    |
| Apabila akan membuang<br>atau memindahtangankan<br>pembersih udara                         | <ul> <li>Lakukan langkah-langkah berikut untuk mencegah tersebarnya informasi pribadi.</li> <li>1. Hapus pendaftaran pembersih udara dari Aplikasi yang telah ditetapkan.</li> <li>2. Lakukan "A4: Inisialisasi fungsi Wi-Fi". (Halaman 5)</li> </ul>                                                                                                    |
| Jika mendapatkan dari<br>pihak ketiga                                                      | <ul> <li>Untuk mencegah akses yang tidak berwenang oleh pihak ketiga, lakukan "A4:<br/>Inisialisasi fungsi Wi-Fi". (Halaman 5)</li> </ul>                                                                                                    |
| <b>ک ((۹))</b> کے Berkedip<br>dengan<br>perlahan                                           | <ul> <li>Salah satu status berikut.</li> <li>A. Sambungan Wi-Fi pembersih udara dan router sedang dalam pengaturan.</li> <li>B. Sambungan pembersih udara dan smartphone sedang dalam pengaturan.</li> <li>C. Perangkat lunak untuk fungsi Wi-Fi di pembersih udara sedang diperbarui.</li> </ul>                                                                                                    |
| <b>ک ((۹))</b> کے Berkedip<br>dengan<br>cepat                                              | • Kesalahan jaringan. Konfirmasi status jaringan Wi-Fi dari<br>"A7: Menampilkan status jaringan Wi-Fi". (Halaman 6)                                                                                                    |
| ୍ଭିଦ୍ମ୍ରି Mati                                                                             | <ul> <li>Pembersih udara tidak dapat tersambung ke router. Periksa berikut ini.</li> <li>A. Apakah steker sudah tersambung dengan benar?</li> <li>B. Apakah fungsi Wi-Fi telah terhenti? Konfirmasi status jaringan Wi-Fi dari<br/>"A7: Menampilkan status jaringan Wi-Fi". (Halaman 6)</li> </ul>                                                                                                    |
| Salah satu dari<br>hingga<br>dapat dipilih di mode<br>penyetelan Wi-Fi.<br>(Halaman 4 - 6) | <ul> <li>Dalam kasus-kasus berikut, salah satu dari "A2" hingga "A6" mungkin tidak dapat dipilih.<br/>A. Adaptor Wi-Fi mati.</li> <li>B. Sambungan antara produk dan router belum tuntas.</li> <li>C. Sambungan antara produk dan smartphone belum tuntas.</li> <li>⇒ Status jaringan Wi-Fi dapat diperiksa dari</li></ul>                                                                                                    |

# ภาษาไทย

### สารบัญ

| ข้อควรระวังเพื่อความปลอดภัย1                          |   |  |  |
|-------------------------------------------------------|---|--|--|
| ส่วนประกอบของเครื่อง / ข้อมูลทางเทคนิค2               |   |  |  |
| สภาพแวดล้อมที่จำเป็น                                  |   |  |  |
| ลำดับการตั้งค่าเริ่มต้น                               | 3 |  |  |
| ้วิธีการเปลี่ยนการตั้งค่าต่างๆ                        | 4 |  |  |
| การเปิด/ปิดอะแดปเตอร์ Wi-Fi                           | 4 |  |  |
| การเชื่อมต่อ Wi-Fi กับเราเตอร์ (ด้วยปุ่ม WPS)         | 4 |  |  |
| การติดตั้งการเชื่อมต่อกับโทรศัพท์มือถือ               | 5 |  |  |
| การเริ่มต้นการใช้งาน Wi-Fi                            | 5 |  |  |
| การอัพเดต                                             | 5 |  |  |
| การยืนยันหมายเลขการ์ดเครือข่าย                        | 5 |  |  |
| แสดงสถานะของเครือข่าย Wi-Fi                           | 6 |  |  |
| การเชื่อมต่อ Wi-Fi กับเราเตอร์ (โดยไม่ต้องใช้ป่ม WPS) | - |  |  |
| - โหมดเกพี (แกคเซสพอยต์)                              | 6 |  |  |
| การแก้ไขปัญหา                                         |   |  |  |
|                                                       |   |  |  |

### <u>เครื่องหมายการค้า</u>

- "Wi-Fi®" เป็นเครื่องหมายการค้าของ Wi-Fi Alliance®
- "Android" เป็นเครื่องหมายการค้าของ Google Inc.
- "iPhone" "iPod touch" "iPad" เป็นเครื่องหมายการค้าของ Apple Inc
  ชื่อของบริษัทอื่นๆ องค์กรอื่นๆ ผลิตภัณฑ์อื่นๆ ที่กล่าวถึงในคู่มือนี้เป็นเครื่องหมายการค้าและเครื่องหมายการค้าจดทะเบียนของแต่ละ บริษัทนั้นๆ

### <u>คำเตือน</u>

กรณีการใช้งานจากภายนอก จะไม่สามารถตรวจสอบสภาพ ของเครื่องฟอกอากาศหรือพื้นที่โดยรอบได้ อีกทั้ง สถานการณ์ซึ่งอาจจะมีคนอยู่ในที่แห่งนั้น ดังนั้นจึงขอให้ ตรวจสอบความปลอดภัยก่อนการใช้งาน

- ต้องมั่นใจได้ว่าเสียบปลั๊กไฟแน่นแล้วและไม่มีฝุ่นผงบนปลั๊ก หรือในช่องเสียบปลั๊ก (มันอาจจะเกิดความร้อน การเผา ไหม้ เปลวไฟ หรืออื่นๆ เนื่องจากการเชื่อมต่อที่ไม่ดีหรือการ เชื่อมต่อล้มเหลว)
- ก่อนการใช้งานต้องมั่นใจได้ว่า แม้ว่าจะมีการเปลี่ยนแปลง ของลม แต่จะไม่ส่งผลกระทบในแง่ลบต่อสิ่งแวดล้อม ภายในห้อง (เช่น มีอะไรบางอย่างปลิวได้ในสายลมหรือไม่) เพราะว่าลมอาจจะเป็นสาเหตุให้บางอย่างตกลง เกิดไฟไหม้ บาดแผล ความเสียหายต่อข้าวของเครื่องใช้ภายในบ้าน

### <u>ข้อควรระวังสำหรับการใช้งาน</u>

- การตกลงกับเงื่อนไขในการให้บริการคือสิ่งที่จำเป็นในการใช้ แอปพลิเคชัน
- แอปพลิเคชันจะถูกทบทวนอย่างสม่ำเสมอเพราะว่ามีการ พัฒนารูปแบบใหม่ขึ้น
- ภาพประกอบในคู่มือเล่มนี้ใช้ในการอธิบายเพื่อความเข้าใจ ซึ่งอาจจะมีความแตกต่างกับสินค้าจริงอยู่บ้าง
- กรณีที่สัญญาณไม่ดี โทรศัพท์มือถืออาจจะไม่สามารถ ควบคุมระบบได้ หรือตัวระบบอาจจะไม่แสดงผลบน โทรศัพท์มือถือ
- เพื่อหลีกเลี่ยงการทำงานที่ผิดพลาด แนะนำให้ล็อค หน้าจอ โทรศัพท์มือถือ
- แม้ว่าแอปพลิเคชันจะไม่มีค่าใช้จ่าย แต่การใช้งานจะมีค่าใช้ จ่ายในการดาวน์โหลด ในการใช้ด้วยโทรศัพท์มือถือหรือ แท็บเล็ตซึ่งอยู่ในความรับผิดชอบของลูกค้าเอง

#### <u>ข้อควรระวังสำหรับเครือข่าย Wi-Fi</u> ข้อควรระวังสำหรับการใช้คลื่นไฟฟ้า

- กรณีการใช้ในบริเวณต่อไปนี้ ไม่สามารถรับประกันได้ว่า ระบบจะทำงานได้ดี : อยู่ใกล้กับอุปกรณ์ไร้สายบลูทูธ ที่ใช้ คลื่นความถี่เหมือนกัน คือ (2.4 กิกะเอิรตซ์) หรืออุปกรณ์ไร้ สายที่ใช้พลังงานต่ำกว่า ในที่ที่มีสนามแม่เหล็กหรือเครื่อง ใช้ เช่น เตาไมโครเวฟ หรือสถานที่ที่มีไฟฟ้าสถิต หรือสถาน ที่ที่มีการรบกวนของคลื่นวิทยุ อาจจะไม่สามารถใช้งานได้ ชั่วคราวเนื่องจากความอ่อนแรงของคลื่นไฟฟ้า
- การเชื่อมต่อแบบไร้สายและการทำงานไม่สามารถรับรองได้ กับเราเตอร์ทุกตัว หรือสภาพแวดล้อมของที่พักอาศัย ใน บริเวณต่อไปนี้ คลื่นไฟฟ้าจะกระจายไปไม่ถึง หรือไม่เชื่อม ต่อ: ในอาคารที่ถูกสร้างด้วยคอนกรีตเสริมเหล็กหรือโลหะ หรืออยู่ใกล้กับสิ่งกีดขวาง หรืออยู่ใกล้กับอุปกรณ์ไร้สายที่ใช้ คลื่นความถี่เดียวกัน
- เครือข่าย Wi-Fi ของผลิตภัณฑ์นี้สอดคล้องกับช่อง 1-13 ไม่สามารถเชื่อมต่อได้กับเราเตอร์ที่ถูกสร้างไว้เพื่อช่องทา งอื่นๆ

#### ข้อควรระวังสำหรับข้อมูลส่วนบุคคล (เกี่ยวกับความปลอดภัย)

- การใช้อุปกรณ์ Wi-Fi มีความเป็นไปได้ของการสกัดกั้น ตราบใดที่ใช้คลื่นไฟฟ้าโดยไม่คำนึงถึงการตั้งรหัสลับ
- Wi-Fi มีข้อได้เปรียบในการเชื่อมต่อเครือข่ายอย่างอิสระใน พื้นที่บริการเนื่องจากใช้คลื่นไฟฟ้าในการเชื่อมต่อระหว่าง ผลิตภัณฑ์และเราเตอร์ ในทางกลับกัน การสกัดกั้นของการ เชื่อมต่อหรือการถูกรบกวนอาจจะเกิดขึ้นได้เพราะว่าคลื่น ไฟฟ้ากระจายไปทุกพื้นที่ผ่านสิ่งกีดขวาง (เช่น ผนัง) ได้
- ห้ามเชื่อมต่อกับอุปกรณ์หรือเครือข่ายโดยปราศจากสิทธิ์
- ฟังก์ชัน Wi-Fi ของผลิตภัณฑ์นี้ควรจะถูกล้างข้อมูลเก่าใน กรณีที่จำหน่ายหรือส่งมอบให้บุคคลที่สาม
- ฟังก์ชัน Wi-Fi ของเครื่องควรจะถูกล้างข้อมูลเก่าในกรณี ของการส่งมอบจากบุคคลที่สามเพื่อหลีกเลี่ยงการเข้าถึง ของบุคคลภายนอกโดยผิดกฎหมาย

#### หน้าจอแสดงการทำงาน

![](_page_43_Figure_2.jpeg)

#### จอแสดงผลด้านหน้า

![](_page_43_Figure_4.jpeg)

- 1. ปุ่ม เปิด/ปิดเครื่อง
- 2. ปุ่ม SHARP COCORO AIR
- ปุ่มฟอกอากาศเฉพาะจุดด้วยไอออนพลาสม่าคลัสเตอร์
- 4. ปุ่มโหมด
- ไฟสัญญาณ Cloud service
   จะสว่างเมื่อตัวเครื่องได้เชื่อมต่อกับ cloud service ของชาร์ป
- 6. ไฟแสดง Wi-Fi จะสว่างเมื่อตัวเครื่องได้เชื่อมต่อกับเราเตอร์
- 7. จอแสดงผล
- 8. สัญญาณไฟตรวจจับระดับความบริสุทธิ์ของอากาศ เมื่อตัวเครื่องได้รับคำแนะนำการทำงานจาก cloud service ของชาร์ป ไฟจะกะพริบเป็นสีขาวสองครั้งอย่างรวดเร็ว

#### ข้อมูลทางเทคนิค

Wi-Fi : มาตรฐานการสื่อสารข้อมูลบนระบบเครือข่ายคอมพิวเตอร์ 802.11b/g/n ช่วงความถี่ : แถบความถี่ 2.4 กิกกะเฮิรตซ์

## สภาพแวดล้อมที่จำเป็น

#### โปรดตรวจสอบทุกสิ่งที่จำเป็นในการเชื่อมต่อเครื่องฟอกอากาศกับเครือข่าย Wi-Fi

- อินเทอร์เน็ต
- ช่องทางเข้าสู่เครือข่าย Wi-Fi (เราเตอร์)
   วิธีการเข้ารหัสที่แนะนำคือ WPA2 (AES)
- อุปกรณ์ปลายทางแบบพกพา เช่น โทรศัพท์มือถือ แท็บเล็ต และอื่นๆ ระบบปฏิบัติการสนับสนุน (ณ เดือนพฤศจิกายน 2020) โทรศัพท์มือถือ / แท็บเล็ตที่ใช้ระบบแอนดรอยด์ 4.1 หรือใหม่กว่า ไอโฟน ไอพอด ไอแพด ที่ใช้ระบบ ไอโอเอส 9 หรือใหม่กว่า

![](_page_43_Picture_20.jpeg)

# วิธีการตั้งค่าการเปิด/ปิด Wi-Fi หลังจาก เสร็จสิ้นการตั้งค่าเริ่มต้น วิธีการปิด Wi-Fi

#### แตะเป็นเวลา 3 วินาที

#### วิธีการเปิด Wi-Fi อีกครั้ง

อ้างอิงหน้า 3 และติดตั้งการเชื่อมต่อกับเรา เตอร์อีกครั้ง

 หากตัวเครื่องได้ลงทะเบียนกับโทรศัพท์มือถือของคุณไว้ แล้ว ก็ไม่จำเป็นต้องลงทะเบียนอีกครั้ง

#### ์หมายเหตุ

#### (1) การติดตั้งแอปพลิเคชัน

**1.** ติดตั้งแอปพลิเคชันที่กำหนดในโทรศัพท์มือถือ ของผู้ใช้งาน

![](_page_44_Picture_3.jpeg)

 แอปพลิเคชันสามารถดาวน์โหลดได้จาก การให้บริการการส่งผ่านด้านล่างนี้ ระบบแอนดรอยด์ ใช้กูเกิลเพลย์ ระบบไอโอเอส ใช้แอปสโตร์

https://cboard.cloudlabs.sharp.co.jp/smartapp\_asean/download/air/

#### เชื่อมต่อโทรศัพท์มือถือเข้ากับเราเตอร์และเริ่ม ต้นแอปพลิเคชัน ทำตามคำแนะนำในแอปพลิเคชัน

- **İ.** ยืนยันตกลง "เงื่อนไขการให้บริการ"
- *II.* ใส่ชื่อผู้ใช้
  - ในกรณีที่ไม่มีไอดี SHARP ให้ลงทะเบียนรายชื่อไอดี ใหม่ของ SHARP

#### *III.* ใส่ชื่อสำหรับโทรศัพท์มือถือของคุณ

#### (2) การเชื่อมต่อระหว่างเครื่องฟอกอากาศและ เราเตอร์

#### ์หมายเหตุ

- หากมีการตั้งค่าแอบซ่อนหรือการตั้งค่าคัดกรองหมายเลข การ์ดเครือข่ายเอาไว้ ให้ยกเลิกการตั้งค่าดังกล่าว
- เครือข่ายของผลิตภัณฑ์จะแสดงผลเป็น "AP-SHARP-XX" (XX เป็นหมายเลขสองตัวที่อยู่ด้านล่างหมายเลข การ์ดเครือข่ายของผลิตภัณฑ์)
- กดปุ่ม "≡" ที่หน้าจอ "Home" และเลือก "ลงทะเบียนอุปกรณ์" => "การเชื่อมต่อกับเรา เตอร์"

![](_page_44_Figure_16.jpeg)

#### 2. ทำตามคำแนะนำในแอปพลิเคชัน

 หากสัญญาณ Wi-Fi สว่างขึ้นหลังจากเสียงแจ้งเตือน แสดงว่าการเชื่อมต่อเสร็จสมบูรณ์

![](_page_44_Figure_19.jpeg)

#### กดปุ่ม "ลงทะเบียน"

![](_page_44_Picture_21.jpeg)

- (3) การเชื่อมต่อระหว่างเครื่องฟอกอากาศและ โทรศัพท์มือถือ
- กดปุ่ม "ลงทะเบียน" สำหรับเครื่องฟอกอากาศ ที่ต้องการลงทะเบียน

![](_page_44_Picture_24.jpeg)

●หากท่านไม่เห็นหน้าจอตามด้านบน ให้กดปุ่ม "☴" ที่ หน้าจอ "Home" แล้วเลือก "ลงทะเบียนอุปกรณ์" => "เชื่อมต่อกับเราเตอร์แล้ว"

![](_page_44_Figure_27.jpeg)

### 2. ทำตามคำแนะนำในแอปพลิเคชัน

 หากสัญญาณ Wi-Fi สว่างขึ้นหลังจากเสียงแจ้งเตือน แสดงว่าการเชื่อมต่อเสร็จสมบูรณ์

![](_page_44_Figure_30.jpeg)

การตั้งค่าเริ่มต้นเสร็จสมบูรณ์

ฟังก์ชันที่แสดงในตารางตามด้านล่าง สามารถเปลี่ยนแปลงได้ ☐ / ☐ / การเปิด/ปิดอะแดปเตอร์ Wi-Fi 1. (ในขณะที่เครื่องปิดอยู่) 1. เลือก 🛱 🛛 จากขั้นตอนด้านซ้าย แตะเป็นเวลา 2. เลือก "หมายเลขการตั้งค่า" 3 วินาที่ **2.** เลือก 月 AUTÕ ตั้งค่า AUTO ปิดการทำงาน: การหยุดใช้งาน Wi-Fi **3.** เลือก "หมายเลขฟังก์ชัน" ย้อนกลับ ไปข้างหน้า เปิดการทำงาน: เริ่มการใช้งานของ Wi-Fi เสร็จสมบูรณ์ AUTO หรือ • เมื่อทำการเลือก 🏼 🖓 รูปสี่เหลี่ยมจะหมุนที่จอแสดงผล จนกว่าการตั้งค่าจะเสร็จสมบูรณ์ เมื่อการตั้งค่าจะเสร็จ สมบูรณ์ 🏳 จะแสดงผล ไม่มี ฟังก์ชัน หน้า  $\square$ การเปิด/ปิดอะแดปเตอร์ Wi-Fi การเชื่อมต่อ Wi-Fi กับเราเตอร์ 4 82 (ด้วยปุ่ม WPS) การเชื่อมต่อ Wi-Fi กับเราเตอร์ 92 4 (ด้วยปุ่ม WPS) 1. เลือก 🗛 จากขั้นตอนด้านซ้าย การติดตั้งการเชื่อมต่อกับโทรศัพท์มือ FR 5 ถือ 2. หลังจาก 占 🦓 แสดงผล ให้กดปุ่ม WPS (Wi-Fi 84 การเริ่มต้นการใช้งาน Wi-Fi 5 Protected Setup) ของเราเตอร์ 85 การอัพเดต 5 86 ₽ξ⋛((∙))⋛ การยืนยันหมายเลขการ์ดเครือข่าย 5 RU ไฟกะพริบ แสดงสถานะของเครือข่าย Wi-Fi 6 การเชื่อมต่อ Wi-Fi กับเราเตอร์ เมื่อเชื่อมต่อแล้ว ระดับการรับสัญญาณจะแสดงผล 📙 (โดยไม่ต้องใช้ปุ่ม WPS) 6 - โหมดเอพี (แอคเซสพอยต์) -**⊰((•))**⊱ hr bü ตั้งค่า ไฟสว่างขึ้น อ่อน แรง การเชื่อมต่อมีข้อผิดพลาดเกิดขึ้น หาก 📙 แสดงผล โปรดยืนยันเราเตอร์แล้วลองใหม่อีกครั้ง 4. โปรดอ้างอิงหน้า 4 - 6 สำหรับ เสร็จสมบูรณ์ รายละเอียดของการทำงานแต่ละประเภท 5. เสร็จสิ้นการตั้งค่า

ปิด

![](_page_46_Figure_0.jpeg)

![](_page_47_Figure_1.jpeg)

3. เสร็จสมบูรณ์

![](_page_47_Picture_3.jpeg)

# การเชื่อมต่อ Wi-Fi กับเราเตอร์ (โดยไม่ต้องใช้ปุ่ม WPS) โหมดเอพี (แอคเซสพอยต์) -

- 1. เลือก 👭 ในขั้นตอนหน้า 4
- ดำเนินการเชื่อมต่อ Wi-Fi ระหว่างเครื่องฟอก อากาศและเราเตอร์ตามหน้าจอของแอปพลิเค ชัน

ให้อ้างอิงตามแอปพลิเคชันเพื่อการดำเนินงาน เพิ่มเติม

**bP** และ **((คุ))** กะพริบในขณะตั้งค่าการเชื่อมต่อ ระหว่างผลิตภัณฑ์และเราเตอร์

เมื่อเชื่อมต่อแล้ว ระดับการรับสัญญาณจะแสดงผล

![](_page_47_Picture_10.jpeg)

การเชื่อมต่อมีข้อผิดพลาดเกิดขึ้น หาก <u>bE</u> แสดงผล โปรดยืนยันเราเตอร์แล้วลองใหม่อีกครั้ง

### โปรดตรวจสอบรายละเอียดต่อไปนี้ก่อนสอบถามหรือขอรับการซ่อมแซม

| ปัญหา                                                                                          | รายการที่จะต้องตรวจสอบ                                                                                                    |
|------------------------------------------------------------------------------------------------|----------------------------------------------------------------------------------------------------|
| การูเชื่อมต่อ Wi-Fi ระหว่าง                                                                    | <ul> <li>ตรวจสอบข้อมูลทางเทคนิคของเราเตอร์ที่ใช้งาน</li> </ul>                                                                                                    |
| เครื่องฟอกอากาศและเราเตอร์<br>ไม่สามารถเชื่อมต่อกันได้                                         | <ul> <li>ปรับทิศทางของเราเตอร์และเสาอากาศ เลื่อนเราเตอร์และเสาอากาศให้ใกล้กันกว่าเดิม และอื่นๆ<br/>หลังจากนั้น ให้ลองปิดและเปิดสวิตช์เราเตอร์ขึ้นใหม่ แล้วดำเนินการตั้งค่าเริ่มต้นอีกครั้ง</li> </ul>                                                                                                    |
| ไม่สามารถเชื่อมต่อเครื่องฟอก<br>อากาศเข้ากับโทรศัพท์มือถือ<br>ของคุณได้                        | <ul> <li>• เครื่องฟอกอากาศและโทรศัพท์มือถือเชื่อมต่อกับเราเตอร์อันเดียวกันหรือไม่?</li> <li>⇒ เชื่อมต่อเครื่องฟอกอากาศและโทรศัพท์มือถือเข้ากับเราเตอร์อันเดียวกัน<br/>หากยังไม่สามารถเชื่อมต่อได้ ให้ลองเชื่อมต่อโทรศัพท์มือถือกับคลื่นความถี่ 2.4GHz ของเราเตอร์</li> </ul>                                                                                                    |
|                                                                                                | <ul> <li>มีจำนวนโทรศัพท์มือถือทั้งหมดที่กำลังใช้อยู่มากกว่าจำนวนสูงสุดสำหรับการใช้งานต่อเครื่องฟอก<br/>อากาศหนึ่งเครื่องหรือไม่?&lt;</li> <li>⇒ จำนวนสูงสุดของโทรศัพท์มือถือที่สามารถลงทะเบียนใช้งานกับเครื่องฟอกอากาศหนึ่งเครื่องคือ<br/>จำนวน 10 เครื่อง</li> </ul>                                                                                                    |
|                                                                                                | <ul> <li>มีจำนวนผลิตภัณฑ์ทั้งหมด (เครื่องปรับอากาศ, เครื่องฟอกอากาศ, อื่นๆ) ที่ลงทะเบียนกับโทรศัพท์<br/>มือถือเครื่องหนึ่งเกินกว่าจำนวนสูงสุดที่ระบุไว้หรือไม่?&lt;</li> <li>⇒ จำนวนสูงสุดของผลิตภัณฑ์ที่สามารถลงทะเบียนใช้งานกับโทรศัพท์มือถือหนึ่งเครื่องคือจำนวน 30 ชิ้น</li> </ul>                                                                                                    |
| การทำงานจากข้างนอกโดย<br>โทรศัพท์มือถือไม่สามารถ<br>ทำงานได้                                   | ● ไฟแสดง Wi-Fi ที่เครื่องฟอกอากาศเปิดอยู่หรือไม่?<br>⇔ หากไฟแสดง Wi-Fi ปิดอยู่ โปรดดำเนินการ "A1: การเปิด/ปิดอะแดปเตอร์ Wi-Fi" เพื่อเปิด<br>Wi-Fi ของผลิตภัณฑ์ (หน้า 4)                                                                                                    |
|                                                                                                | <ul> <li>การเชื่อมต่อระหว่างเครื่องฟอกอากาศและโทรศัพท์มือถือเสร็จสมบูรณ์แล้วหรือไม่?</li> <li>⇒ ติดตั้งการเชื่อมต่อระหว่างเครื่องฟอกอากาศและโทรศัพท์มือถือของคุณ (หน้า 3)</li> </ul>                                                                                                    |
| เมื่อมีการเปลี่ยนเราเตอร์                                                                      | <ul> <li>ต้องเชื่อมต่อเครื่องฟอกอากาศเข้ากับเราเตอร์ใหม่อีกครั้ง</li> <li>1. กดปุ่มฟอกอากาศเฉพาะจุดด้วยไอออนพลาสม่าคลัสเตอร์ไว้ 3 วินาที เพื่อหยุดการทำงานของ Wi-Fi</li> <li>2. ดำเนินการ "ลำดับการตั้งค่าเริ่มต้น : 2 การเชื่อมต่อเครื่องฟอกอากาศเข้ากับเราเตอร์" (หน้า 3)</li> </ul>                                                                                                    |
| เมื่อมีการเปลี่ยนโทรศัพท์มือ<br>ถือ                                                            | <ol> <li>ลบการลงทะเบียนของโทรศัพท์มือถือเครื่องเก่าจากแอปพลิเคชันที่กำหนดไว้</li> <li>ใช้โทรศัพท์มือถือเครื่องใหม่เพื่อดำเนินการ "ลำดับการตั้งค่าเริ่มต้น :         <ol> <li>การติดตั้งแอปพลิเคชัน, และ</li> <li>การเชื่อมต่อระหว่างเครื่องฟอกอากาศและโทรศัพท์มือถือ" (หน้า 3)</li> </ol> </li> </ol>                                                                                                  |
| เมื่อมีการโอนหรือส่งมอบ<br>เครื่องฟอกอากาศ                                                     | <ul> <li>ทำตามขั้นตอนต่างๆ เพื่อป้องกันการรั่วไหลของข้อมูลส่วนบุคคล</li> <li>ลบการลงทะเบียนของเครื่องฟอกอากาศจากแอปพลิเคชันที่กำหนดไว้</li> <li>ดำเนินการ "A4: การเริ่มต้นการใช้งาน Wi-Fi" (หน้า 5)</li> </ul>                                                                                                    |
| ในกรณีที่ได้รับมอบจากบุคคล<br>ที่สาม                                                           | <ul> <li>เพื่อป้องกันการเข้าถึงของคนที่ไม่มีสิทธิ์จากบุคคลที่สาม ให้ดำเนินการ</li> <li>"A4: การเริ่มต้นการใช้งาน Wi-Fi" (หน้า 5)</li> </ul>                                                                                                    |
| ((ๆ))                                                                                          | <ul> <li>เป็นหนึ่งในสถานะดังต่อไปนี้</li> <li>A. การเชื่อมต่อ Wi-Fi ของเครื่องฟอกอากาศและเราเตอร์อยู่ระหว่างการติดตั้ง</li> <li>B. การเชื่อมต่อของเครื่องฟอกอากาศและโทรศัพท์มือถืออยู่ระหว่างการติดตั้ง</li> <li>C. ซอฟต์แวร์สำหรับการทำงาน Wi-Fi ในเครื่องฟอกอากาศกำลังทำการอัปเดต</li> </ul>                                                                                                    |
| ()                                                                                             | <ul> <li>เครือข่ายมีปัญหา โปรดยืนยันสถานะของเครือข่ายจาก "A7: แสดงสถานะของเครือข่าย Wi-Fi"<br/>(หน้า 6)</li> </ul>                                                                                                    |
| 🛞 ุฟิ ดับลง                                                                                    | <ul> <li>เครื่องฟอกอากาศไม่สามารถเชื่อมต่อกับเราเตอร์ได้ ตรวจสอบดังต่อไปนี้</li> <li>A. เสียบปลั๊กไฟถูกต้องหรือไม่?</li> <li>B. การทำงานของ Wi-Fi หยุดลงหรือไม่? ยืนยันสถานะของเครือข่าย Wi-Fi ได้จาก<br/>"A7: แสดงสถานะของเครือข่าย Wi-Fi" (หน้า 6)</li> </ul>                                                                                                    |
| เมื่อ #2 ถึง #5 ไม่<br>สามารถเลือกอย่างใดอย่าง<br>หนึ่งได้จากโหมดตั้งค่า Wi-Fi<br>(หน้า 4 - 6) | <ul> <li>ในกรณีต่อไปนี้ อาจไม่สามารถเลือก " A2" ถึง" A6" อย่างใดอย่างหนึ่งได้</li> <li>A. อะแดปเตอร์ Wi-Fi ปิดอยู่</li> <li>B. การเชื่อมต่อระหว่างเครื่องฟอกอากาศและเราเตอร์ยังไม่เสร็จสมบูรณ์</li> <li>C. การเชื่อมต่อระหว่างเครื่องฟอกอากาศและโทรศัพท์มือถือยังไม่เสร็จสมบูรณ์</li> <li>⇒ สถานะของเครือข่าย Wi-Fi สามารถตรวจสอบได้จาก</li> <li>"A7: แสดงสถานะของเครือข่าย Wi-Fi" (หน้า 6)</li> </ul> |

### Intellectual property rights for this product

#### Software structure

Software installed in this product is structured with multiple independent software components, each of them has our or third-party's copyright.

#### Software of our development and free software

Among the software components of this product, for software we developed or created and incidental documents has our copyright. And they are protected

by copyright law, international regulation and other related laws. Also this product uses software components distributed as free software with third-party's copyright.

#### Obligation of license indication

Some software components installed in this product are required to indicate the license by those copyright holders.

License indications of such software components are as below:

Expat

Copyright (c) 1998, 1999, 2000 Thai Open Source Software Center Ltd and Clark Cooper

Opyright (c) 2001, 2002, 2003, 2004, 2005, 2006 Expat maintainers

Permission is hereby granted, free of charge, to any person obtaining a copy of this software and associated documentation files (the "Software"), to deal in the Software without restriction, including without limitation the rights to use, copy, modify, merge, publish, distribute, sublicense, and/or sell copies of the Software, and to permit persons to whom the Software is furnished to do so, subject to the following conditions:

The above copyright notice and this permission notice shall be included in all copies or substantial portions of the Software.

THE SOFTWARE IS PROVIDED "AS IS", WITHOUT WARRANTY OF ANY KIND, EXPRESS OR IMPLIED, INCLUDING BUT NOT LIMITED TO THE WARRANTIES OF MERCHANTABILITY, FITNESS FOR A PARTICULAR PURPOSE AND NONINFRINGEMENT. IN NO EVENT SHALL THE AUTHORS OR COPYRIGHT HOLDERS BE LIABLE FOR ANY CLAIM, DAMAGES OR OTHER LIABILITY, WHETHER IN AN ACTION OF CONTRACT, TORT OR OTHERWISE, ARISING FROM, OUT OF OR IN CONNECTION WITH THE SOFTWARE OR THE USE OR OTHER DEALINGS IN THE SOFTWARE.

#### Wslay

The MIT License Copyright (c) 2011, 2012 Tatsuhiro Tsujikawa

Permission is hereby granted, free of charge, to any person obtaining a copy of this software and associated documentation files (the "Software"), to deal in the Software without restriction, including without limitation the rights to use, copy, modify, merge, publish, distribute, sublicense, and/or sell copies of the Software, and to permit persons to whom the Software is furnished to do so, subject to the following conditions:

The above copyright notice and this permission notice shall be included in all copies or substantial portions of the Software.

THE SOFTWARE IS PROVIDED "AS IS", WITHOUT WARRANTY OF ANY KIND EXPRESS OR IMPLIED, INCLUDING BUT NOT LIMITED TO THE WARRANTIES OF MERCHANTABILITY, FITNESS FOR A PARTICULAR PURPOSE AND NONINFRINGEMENT. IN NO EVENT SHALL THE AUTHORS OR COPYRIGHT HOLDERS BE LIABLE FOR ANY CLAIM, DAMAGES OR OTHER LIABILITY, WHETHER IN AN ACTION OF CONTRACT, TORT OR OTHERWISE, ARISING FROM, OUT OF OR IN CONNECTION WITH THE SOFTWARE OR THE USE OR OTHER DEALINGS IN THE SOFTWARE.

#### IbFLAC

Copyright (C) 2000-2009 Josh Coalson Copyright (C) 2011-2014 Xiph.Org Foundation

Redistribution and use in source and binary forms, with or without modification, are permitted provided that the following conditions are met: - Redistributions of source code must retain the above copyright notice, this list of conditions and the following disclaimer.

- Redistributions in binary form must reproduce the above copyright notice, this list of conditions and the following disclaimer in the documentation and/or other materials provided with the distribution.

- Neither the name of the Xiph.org Foundation nor the names of its contributors may be used to endorse or promote products derived from this software without specific prior written permission.

THIS SOFTWARE IS PROVIDED BY THE COPYRIGHT HOLDERS AND CONTRIBUTORS ''AS IS" AND ANY EXPRESS OR IMPLIED WARRANTIES, INCLUDING, BUT NOT LIMITED TO, THE IMPLIED WARRANTIES OF MERCHANTABILITY AND FITNESS FOR A PARTICULAR PURPOSE ARE DISCLAIMED. IN NO EVENT SHALL THE FOUNDATION OR CONTRIBUTORS BE LIABLE FOR ANY DIRECT, INDIRECT, INCIDENTAL, SPECIAL, EXEMPLARY, OR CONSEQUENTIAL DAMAGES (INCLUDING, BUT NOT LIMITED TO, PROCUREMENT OF SUBSTITUTE GOODS OR SERVICES; LOSS OF USE, AND ON ANY THEORY OF LIABILITY, WHETHER IN CONTRACT, STRICT LIABILITY, OR TORT (INCLUDING NEGLIGENCE OR OTHERWISE) ARISING IN ANY WAY OUT OF THE USE OF THIS SOFTWARE, EVEN IF ADVISED OF THE POSSIBILITY OF SUCH DAMAGE

•lw-IP

Copyright (c) 2001, 2002 Swedish Institute of Computer Science. All rights reserved.

Redistribution and use in source and binary forms, with or without modification,

- are permitted provided that the following conditions are met: 1. Redistributions of source code must retain the above copyright notice, this list of conditions and the following disclaimer.
- Redistributions in binary form must reproduce the above copyright notice, this list of conditions and the following disclaimer in the documentation and/or other
- materials provided with the distribution. 3. The name of the author may not be used to endorse or promote products derived from this software without specific prior written permission

THIS SOFTWARE IS PROVIDED BY THE AUTHOR "AS IS" AND ANY EXPRESS OR IMPLIED WARRANTIES, INCLUDING, BUT NOT LIMITED TO, THE IMPLIED WARRANTIES OF MERCHANTABILITY AND FITNESS FOR A PARTICULAR PURPOSE ARE DISCLAIMED. IN NO EVENT SHALL THE AUTHOR BE LIABLE FOR ANY DIRECT, INDIRECT, INCIDENTAL, SPECIAL, EXEMPLARY, OR CONSEQUENTIAL DAMAGES(INCLUDING, BUT NOT LIMITED TO, PROCUREMENT OF SUBSTITUTE GOODS OR SERVICES; LOSS OF USE, DATA OR DEPOSITES OR BUSINESS INTERPUIDING NUMWERD CAUSED DATA, OR PROFITS; OR BUSINESS INTERRUPTION) HOWEVER CAUSED AND ON ANY THEORY OF LIABILITY, WHETHER IN CONTRACT, STRICT LIABILITY, OR TORT (INCLUDING NEGLIGENCE OR OTHERWISE) ARISING IN ANY WAY OUT OF THE USE OF THIS SOFTWARE, EVEN IF ADVISED OF THE POSSIBILITY OF SUCH DAMAGE

This file is part of the IwIP TCP/IP stack.

Author: Adam Dunkels <adam@sics.se>

JSMN

Copyright (c) 2010 Serge A. Zaitsev

Permission is hereby granted, free of charge, to any person obtaining a copy of this software and associated documentation files (the "Software"), to deal in the Software without restriction, including without limitation the rights to use, copy, modify, merge, publish, distribute, sublicense, and/or sell copies of the Software, and to permit persons to whom the Software is furnished to do so, subject to the following conditions

The above copyright notice and this permission notice shall be included in all copies or substantial portions of the Software.

THE SOFTWARE IS PROVIDED "AS IS", WITHOUT WARRANTY OF ANY KIND, EXPRESS OR IMPLIED, INCLUDING BUT NOT LIMITED TO THE WARRANTIES OF MERCHANTABILITY, FITNESS FOR A PARTICULAR PURPOSE AND NONINFRINGEMENT. IN NO EVENT SHALL THE AUTHORS OR COPYRIGHT HOLDERS BE LIABLE FOR ANY CLAIM, DAMAGES OR OTHER LIABILITY, WHETHER IN AN ACTION OF CONTRACT, TORT OR OTHERWISE, ARISING FROM, OUT OF OR IN CONNECTION WITH THE SOFTWARE OR THE USE OR OTHER DEALINGS IN THE SOFTWARE.

#### mbedTLS

Copyright (C) 2006-2015, ARM Limited, All Rights Reserved

Licensed under the Apache License, Version 2.0 (the "License"); you may not use this file except in compliance with the License. You may obtain a copy of the License at

http://www.apache.org/licenses/LICENSE-2.0

Unless required by applicable law or agreed to in writing, software distributed under the License is distributed on an "AS IS" BASIS, WITHOUT WARRANTIES OR CONDITIONS OF ANY KIND, either express or implied. See the License for the specific language governing permissions and limitations under the License.

 wpa supplicant Copyright (c) 2003-2017, Jouni Malinen <j@w1.fi> and contributors All Rights Reserved.

Redistribution and use in source and binary forms, with or without modification, are permitted provided that the following conditions are met:

- Redistributions of source code must retain the above copyright notice, this list of conditions and the following disclaimer.
- 2. Redistributions in binary form must reproduce the above copyright notice, this list of conditions and the following disclaimer in the documentation and/or other materials provided with the distribution.
- Neither the name(s) of the above-listed copyright holder(s) nor the names of its contributors may be used to endorse or promote products derived from this software without specific prior written permission.

THIS SOFTWARE IS PROVIDED BY THE COPYRIGHT HOLDERS AND CONTRIBUTORS "AS IS" AND ANY EXPRESS OR IMPLIED WARRANTIES, INCLUDING, BUT NOT LIMITED TO, THE IMPLIED WARRANTIES OF MERCHANTABILITY AND FITNESS FOR A PARTICULAR PURPOSE ARE DISCLAIMED. IN NO EVENT SHALL THE COPYRIGHT OWNER OR CONTRIBUTORS BE LIABLE FOR ANY DIRECT, INDIRECT, INCIDENTAL, SPECIAL, EXEMPLARY, OR CONSEQUENTIAL DAMAGES (INCLUDING, BUT SPECIAL, EXEMPLARY, OR CONSEQUENTIAL DAMAGES (INCLUDING, BUT NOT LIMITED TO, PROCUREMENT OF SUBSTITUTE GOODS OR SERVICES; LOSS OF USE, DATA, OR PROFITS; OR BUSINESS INTERRUPTION) HOWEVER CAUSED AND ON ANY THEORY OF LIABILITY, WHETHER IN CONTRACT, STRICT LIABILITY, OR TORT (INCLUDING NEGLIGENCE OR OTHERWISE) ARISING IN ANY WAY OUT OF THE USE OF THIS SOFTWARE, EVEN IF ADVISED OF THE POSSIBILITY OF SUCH DAMAGE.

•newLib (1) Red Hat Incorporated

#### Copyright (c) 1994-2009 Red Hat, Inc. All rights reserved.

This copyrighted material is made available to anyone wishing to use, modify, copy, or redistribute it subject to the terms and conditions of the BSD License. This program is distributed in the hope that it will be useful, but WITHOUT ANY WARRANTY expressed or implied, including the implied warranties of MERCHANTABILITY or FITNESS FOR A PARTICULAR PURPOSE. A copy of this license is available at

http://www.opensource.org/licenses. Any Red Hat trademarks that are incorporated in the source code or documentation are not subject to the BSD License and may only be used or replicated with the express permission of Red Hat, Inc.

#### (2) University of California, Berkeley

Copyright (c) 1981-2000 The Regents of the University of California. All rights reserved

Redistribution and use in source and binary forms, with or without modification, are permitted provided that the following conditions are met:

- Redistributions of source code must retain the above copyright notice, this list
- of conditions and the following disclaimer. \* Redistributions in binary form must reproduce the above copyright notice. this list of conditions and the following disclaimer in the documentation and/or other materials provided with the distribution.
- \* Neither the name of the University nor the names of its contributors may be used to endorse or promote products derived from this software without specific prior written permission

THIS SOFTWARE IS PROVIDED BY THE COPYRIGHT HOLDERS AND CONTRIBUTORS "AS IS" AND ANY EXPRESS OR IMPLIED WARRANTIES, INCLUDING, BUT NOT LIMITED TO, THE IMPLIED WARRANTIES OF MERCHANTABILITY AND FITNESS FOR A PARTICULAR PURPOSE ARE DISCLAIMED. IN NO EVENT SHALL THE COPYRIGHT OWNER OR CONTRIBUTORS BE LIABLE FOR ANY DIRECT, INDIRECT, INCIDENTAL, SPECIAL, EXEMPLARY, OR CONSEQUENTIAL DAMAGES (INCLUDING, BUT NOT LIMITED TO, PROCUREMENT OF SUBSTITUTE GOODS OR SERVICES; LOSS OF USE, DATA, OR PROFITS; OR BUSINESS INTERRUPTION) HOWEVER CALISED AND ON ANY THEORY OF LIABULTY, WHETHER IN HOWEVER CAUSED AND ON ANY THEORY OF LIABILITY, WHETHER IN CONTRACT, STRICT LIABILITY, OR TORT (INCLUDING NEGLIGENCE OR OTHERWISE) ARISING IN ANY WAY OUT OF THE USE OF THIS SOFTWARE, EVEN IF ADVISED OF THE POSSIBILITY OF SUCH DAMAGE.

(3) David M. Gay (AT&T 1991, Lucent 1998)

The author of this software is David M. Gay.

Copyright (c) 1991 by AT&T.

Permission to use, copy, modify, and distribute this software for any purpose without fee is hereby granted, provided that this entire notice is included in all copies of any software which is or includes a copy or modification of this software and in all copies of the supporting documentation for such software

THIS SOFTWARE IS BEING PROVIDED "AS IS", WITHOUT ANY EXPRESS OR IMPLIED WARRANTY. IN PARTICULAR, NEITHER THE AUTHOR NOR AT&T MAKES ANY REPRESENTATION OR WARRANTY OF ANY KIND CONCERNING THE MERCHANTABILITY OF THIS SOFTWARE OR ITS FITNESS FOR ANY PARTICULAR PURPOSE.

The author of this software is David M. Gav.

Copyright (C) 1998-2001 by Lucent Technologies All Rights Reserved

Permission to use, copy, modify, and distribute this software and its documentation for any purpose and without fee is hereby granted, provided that the above copyright notice appear in all copies and that both that the copyright notice and this permission notice and warranty disclaimer appear in supporting documentation, and that the name of Lucent or any of its entities not be used in advertising or publicity pertaining to distribution of the software without specific, written prior permission

LUCENT DISCLAIMS ALL WARRANTIES WITH REGARD TO THIS SOFTWARE, INCLUDING ALL IMPLIED WARRANTIES OF MERCHANTABILITY AND FITNESS. IN NO EVENT SHALL LUCENT OR ANY OF ITS ENTITIES BE LIABLE FOR ANY SPECIAL, INDIRECT OR CONSEQUENTIAL DAMAGES OR LIABLE FOR ANY SPECIAL, INDIRECT OR CONSEQUENTIAL DAMAGES OF ANY DAMAGES WHATSOEVER RESULTING FROM LOSS OF USE, DATA OR PROFITS, WHETHER IN AN ACTION OF CONTRACT, NEGLIGENCE OR OTHER TORTIOUS ACTION, ARISING OUT OF OR IN CONNECTION WITH THE USE OR PERFORMANCE OF THIS SOFTWARE.

#### (4) Advanced Micro Devices

Copyright 1989, 1990 Advanced Micro Devices, Inc.

This software is the property of Advanced Micro Devices, Inc (AMD) which specifically grants the user the right to modify, use and distribute this software provided this notice is not removed or altered. All other rights are reserved by חאמ

AMD MAKES NO WARRANTY OF ANY KIND, EXPRESS OR IMPLIED, WITH REGARD TO THIS SOFTWARE. IN NO EVENT SHALL AMD BE LIABLE FOR INCIDENTAL OR CONSEQUENTIAL DAMAGES IN CONNECTION WITH OR ARISING FROM THE FURNISHING, PERFORMANCE, OR USE OF THIS SOFTWARE

So that all may benefit from your experience, please report any problems or suggestions about this software to the 29K Technical Support Center at 800-29-29-AMD (800-292-9263) in the USA, or 0800-89-1131 in the UK, or 0031-11-1129 in Japan, toll free. The direct dial number is 512-462-4118.

Advanced Micro Devices, Inc. 29K Support Products Mail Stop 573 5900 E. Ben White Blvd. Austin, TX 78741 800-292-9263

#### (7) Sun Microsystems

Copyright (C) 1993 by Sun Microsystems, Inc. All rights reserved

Developed at SunPro, a Sun Microsystems, Inc. business. Permission to use, copy, modify, and distribute this software is freely granted, provided that this notice is preserved

#### (8) Hewlett Packard

#### (c) Copyright 1986 HEWLETT-PACKARD COMPANY

To anyone who acknowledges that this file is provided "AS IS" without any express or implied warranty:

permission to use, copy, modify, and distribute this file for any purpose is hereby granted without fee, provided that the above copyright notice and this notice appears in all copies, and that the name of Hewlett-Packard Company not be used in advertising or publicity pertaining to distribution of the software without specific, written prior permission. Hewlett-Packard Company makes no representations about the suitability of this software for any purpose.

#### (9) Hans-Peter Nilsson

Copyright (C) 2001 Hans-Peter Nilsson

Permission to use, copy, modify, and distribute this software is freely granted, provided that the above copyright notice, this notice and the following disclaimer are preserved with no changes.

THIS SOFTWARE IS PROVIDED ``AS IS" AND WITHOUT ANY EXPRESS OR IMPLIED WARRANTIES, INCLUDING, WITHOUT LIMITATION, THE IMPLIED WARRANTIES OF MERCHANTABILITY AND FITNESS FOR A PARTICULAR PURPOSE

#### (11) Christopher G. Demetriou

Copyright (c) 2001 Christopher G. Demetriou All rights reserved.

Redistribution and use in source and binary forms, with or without modification, are permitted provided that the following conditions are met:

- Redistributions of source code must retain the above copyright notice, this list of conditions and the following disclaimer.
- 2. Redistributions in binary form must reproduce the above copyright notice, this list of conditions and the following disclaimer in the documentation and/or other materials provided with the distribution.
- The name of the author may not be used to endorse or promote products derived from this software without specific prior written permission.

THIS SOFTWARE IS PROVIDED BY THE AUTHOR "AS IS" AND ANY EXPRESS OR IMPLIED WARRANTIES, INCLUDING, BUT NOT LIMITED TO, THE IMPLIED WARRANTIES OF MERCHANTABILITY AND FITNESS FOR A PARTICULAR PURPOSE ARE DISCLAIMED. IN NO EVENT SHALL THE AUTHOR BE LIABLE FOR ANY DIRECT, INDIRECT, INCIDENTAL, SPECIAL, EXEMPLARY, OR CONSEQUENTIAL DAMAGES (INCLUDING, BUT NOT LIMITED TO, PROCUREMENT OF SUBSTITUTE GOODS OR SERVICES; LOSS OF USE, DATA, OR PROFITS; OR BUSINESS INTERRUPTION) HOWEVER CAUSED AND ON ANY THEORY OF LIABILITY, WHETHER IN CONTRACT, STRICT LIABILITY, OR TORT (INCLUDING NEGLIGENCE OR OTHERWISE) ARISING IN ANY WAY OUT OF THE USE OF THIS SOFTWARE, EVEN IF ADVISED OF THE POSSIBILITY OF SUCH DAMAGE.

#### (12) SuperH. Inc.

Copyright 2002 SuperH, Inc. All rights reserved

This software is the property of SuperH, Inc (SuperH) which specifically grants the user the right to modify, use and distribute this software provided this notice is not removed or altered. All other rights are reserved by SuperH

SUPERH MAKES NO WARRANTY OF ANY KIND, EXPRESS OR IMPLIED, WITH REGARD TO THIS SOFTWARE. IN NO EVENT SHALL SUPERH BE LIABLE FOR INDIRECT, SPECIAL, INCIDENTAL OR CONSEQUENTIAL DAMAGES IN CONNECTION WITH OR ARISING FROM THE FURNISHING, PERFORMANCE, OR USE OF THIS SOFTWARE.

So that all may benefit from your experience, please report any problems or suggestions about this software to the SuperH Support Center via e-mail at softwaresupport@superh.com .

SuperH, Inc. 405 River Oaks Parkway San Jose CA 95134 USA

(13) Royal Institute of Technology

Copyright (c) 1999 Kungliga Tekniska Högskolan (Royal Institute of Technology, Stockholm, Sweden). All rights reserved.

### Intellectual property rights for this product

Redistribution and use in source and binary forms, with or without modification. are permitted provided that the following conditions are met

- Redistributions of source code must retain the above copyright notice, this list of conditions and the following disclaimer.
- 2. Redistributions in binary form must reproduce the above copyright notice, this list of conditions and the following disclaimer in the documentation and/or other materials provided with the distribution.
- Neither the name of KTH nor the names of its contributors may be used to endorse or promote products derived from this software without specific prior written permission

THIS SOFTWARE IS PROVIDED BY KTH AND ITS CONTRIBUTORS ``AS IS" AND ANY EXPRESS OR IMPLIED WARRANTIES, INCLUDING, BUT NOT IS" AND ANY EXPRESS OR IMPLIED WARRANTIES, INCLUDING, BUT NOT LIMITED TO, THE IMPLIED WARRANTIES OF MERCHANTABILITY AND FITNESS FOR A PARTICULAR PURPOSE ARE DISCLAIMED. IN NO EVENT SHALL KTH OR ITS CONTRIBUTORS BE LIABLE FOR ANY DIRECT, INDIRECT, INCIDENTAL, SPECIAL, EXEMPLARY, OR CONSEQUENTIAL DAMAGES (INCLUDING, BUT NOT LIMITED TO, PROCUREMENT OF SUBSTITUTE GOODS OR SERVICES; LOSS OF USE, DATA, OR PROFITS; OR BUSINESS INTERRUPTION) HOWEVER CAUSED AND ON ANY THEORY OF LIABILITY, MULTIMER IN CONTRACT, STRUCT LIABILITY, DATA (UPDNC) WHETHER IN CONTRACT, STRICT LIABILITY, OR TORT (INCULDING NEGLIGENCE OR OTHERWISE) ARISING IN ANY WAY OUT OF THE USE OF THIS SOFTWARE, EVEN IF ADVISED OF THE POSSIBILITY OF SUCH DAMAGE.

#### (14) Alexey Zelkin

Copyright (c) 2000, 2001 Alexey Zelkin <phantom@FreeBSD.org> All rights reserved.

- Redistribution and use in source and binary forms, with or without modification, are permitted provided that the following conditions are met:
- Redistributions of source code must retain the above copyright notice, this list of conditions and the following disclaimer.
- Redistributions in binary form must reproduce the above copyright notice, this list of conditions and the following disclaimer in the documentation and/or other materials provided with the distribution. 2

THIS SOFTWARE IS PROVIDED BY THE AUTHOR AND CONTRIBUTORS "AS IS" AND ANY EXPRESS OR IMPLIED WARRANTIES, INCLUDING, BUT NOT LIMITED TO, THE IMPLIED WARRANTIES OF MERCHANTABILITY AND FITNESS FOR A PARTICULAR PURPOSE ARE DISCLAIMED. IN NO EVENT SHALL THE AUTHOR OR CONTRIBUTORS BE LIABLE FOR ANY DIRECT, SHALL THE AUTHOR OR CONTRIBUTORS BE LIABLE FOR ANY DIRECT, INDIRECT, INCIDENTAL, SPECIAL, EXEMPLARY, OR CONSEQUENTIAL DAMAGES (INCLUDING, BUT NOT LIMITED TO, PROCUREMENT OF SUBSTITUTE GOODS OR SERVICES; LOSS OF USE, DATA, OR PROFITS; OR BUSINESS INTERRUPTION) HOWEVER CAUSED AND ON ANY THEORY OF LIABILITY, WHETHER IN CONTRACT, STRICT LIABILITY, OR TORT (INCLUDING NEGLIGENCE OR OTHERWISE) ARISING IN ANY WAY OUT OF THE USE OF THIS SOFTWARE, EVEN IF ADVISED OF THE POSSIBILITY OF SUCH DAMAGE

#### (15) Andrev A. Chernov

Copyright (C) 1997 by Andrey A. Chernov, Moscow, Russia. All rights reserved.

Redistribution and use in source and binary forms, with or without modification, are permitted provided that the following conditions are met: 1. Redistributions of source code must retain the above copyright notice, this list of

- conditions and the following disclaimer.
- 2. Redistributions in binary form must reproduce the above copyright notice, this list of conditions and the following disclaimer in the documentation and/or other materials provided with the distribution.

THIS SOFTWARE IS PROVIDED BY THE AUTHOR ``AS IS" AND ANY EXPRESS OR IMPLIED WARRANTIES, INCLUDING, BUT NOT LIMITED TO, THE IMPLIED WARRANTIES OF MERCHANTABILITY AND FITNESS FOR A PARTICULAR PURPOSE ARE DISCLAIMED. IN NO EVENT SHALL THE RECENTS OR CONTRIBUTORS BE LIABLE FOR ANY DIRECT, INDIRECT, INCIDENTAL, SPECIAL, EXEMPLARY, OR CONSEQUENTIAL DAMAGES (INCLUDING, BUT NOT LIMITED TO, PROCUREMENT OF SUBSTITUTE GOODS OR SERVICES; LOSS OF USE, DATA, OR PROFITS; OR BUSINESS INTERRUPTION) HOWEVER CAUSED AND ON ANY THEORY OF LIABILITY, WHETHER IN CONTRACT, STRICT LIABILITY, OR TORT (INCLUDING NEGLIGENCE OR OTHERWISE) ARISING IN ANY WAY OUT OF THE USE OF THIS SOFTWARE, EVEN IF ADVISED OF THE POSSIBILITY OF SUCH DAMAGE.

#### (16) FreeBSD

Copyright (c) 1997-2002 FreeBSD Project. All rights reserved.

Redistribution and use in source and binary forms, with or without modification, are permitted provided that the following conditions are met:

- 1. Redistributions of source code must retain the above copyright notice, this list of conditions and the following disclaimer.
- Redistributions in binary form must reproduce the above copyright notice, this list of conditions and the following disclaimer in the documentation and/or other materials provided with the distribution.

THIS SOFTWARE IS PROVIDED BY THE AUTHOR AND CONTRIBUTORS "AS IS" AND ANY EXPRESS OR IMPLIED WARRANTIES, INCLUDING, BUT NOT LIMITED TO, THE IMPLIED WARRANTIES OF MERCHANTABILITY AND FITNESS FOR A PARTICULAR PURPOSE ARE DISCLAIMED. IN NO EVENT SHALL THE AUTHOR OR CONTRIBUTORS BE LIABLE FOR ANY DIRECT, INDIRECT, INCIDENTAL, SPECIAL, EXEMPLARY, OR CONSEQUENTIAL DAMAGES (INCLUDING, BUT NOT LIMITED TO, PROCUREMENT OF

SUBSTITUTE GOODS OR SERVICES: LOSS OF USE, DATA, OR PROFITS: OR BUSINESS INTERRUPTION) HOWEVER CAUSED AND ON ANY THEORY OF LIABILITY, WHETHER IN CONTRACT, STRICT LIABILITY, OR TORT (INCLUDING NEGLIGENCE OR OTHERWISE) ARISING IN ANY WAY OUT OF THE USE OF THIS SOFTWARE, EVEN IF ADVISED OF THE POSSIBILITY OF SUCH DAMAGE.

(17) S. L. Moshier

Author: S. L. Moshier

Copyright (c) 1984,2000 S.L. Moshier

Permission to use, copy, modify, and distribute this software for any purpose without fee is hereby granted, provided that this entire notice is included in all copies of any software which is or includes a copy or modification of this software and in all copies of the supporting documentation for such software

THIS SOFTWARE IS BEING PROVIDED "AS IS", WITHOUT ANY EXPRESS OR IMPLIED WARRANTY. IN PARTICULAR, THE AUTHOR MAKES NO REPRESENTATION OR WARRANTY OF ANY KIND CONCERNING THE MERCHANTABILITY OF THIS SOFTWARE OR ITS FITNESS FOR ANY PARTICULAR PURPOSE.

(18) Citrus Project

Copyright (c)1999 Citrus Project, All rights reserved.

Redistribution and use in source and binary forms, with or without modification, are permitted provided that the following conditions are met: 1. Redistributions of source code must retain the above copyright notice, this list of

- conditions and the following disclaimer. 2. Redistributions in binary form must reproduce the above copyright notice, this
- list of conditions and the following disclaimer in the documentation and/or other materials provided with the distribution.

THIS SOFTWARE IS PROVIDED BY THE AUTHOR AND CONTRIBUTORS THIS SOFTWARE IS PROVIDED BY THE AUTHOR AND CONTRIBUTORS "AS IS" AND ANY EXPRESS OR IMPLIED WARRANTIES, INCLUDING, BUT NOT LIMITED TO, THE IMPLIED WARRANTIES OF MERCHANTABILITY AND FITNESS FOR A PARTICULAR PURPOSE ARE DISCLAIMED. IN NO EVENT SHALL THE AUTHOR OR CONTRIBUTORS BE LIABLE FOR ANY DIRECT, INDIRECT, INCIDENTAL, SPECIAL, EXEMPLARY, OR CONSEQUENTIAL DAMAGES (INCLUDING, BUT NOT LIMITED TO, PROCUREMENT OF SUBSTITUTE GOODS OR SERVICES; LOSS OF USE, DATA, OR PROFITS; OR BUSINESS INTERRUPTION) HOWEVER CAUSED AND ON ANY THEORY OF LIABILITY, WHETHER IN CONTRACT, STRICT LIABILITY, OR TOR: (INCLUDING, DEGLIGENCE OR OTHERWISE) ARISING IN ANY WAY OUT OF (INCLUDING NEGLIGENCE OR OTHERWISE) ARISING IN ANY WAY OUT OF THE USE OF THIS SOFTWARE, EVEN IF ADVISED OF THE POSSIBILITY OF SUCH DAMAGE.

#### (19) Todd C. Miller

Copyright (c) 1998 Todd C. Miller <Todd.Miller@courtesan.com> All rights reserved.

Redistribution and use in source and binary forms, with or without modification,

- are permitted provided that the following conditions are met: 1. Redistributions of source code must retain the above copyright notice, this list of conditions and the following disclaimer.
- Redistributions in binary form must reproduce the above copyright notice, this list of conditions and the following disclaimer in the documentation and/or other
- materials provided with the distribution. 3. The name of the author may not be used to endorse or promote products derived from this software without specific prior written permission

THIS SOFTWARE IS PROVIDED ``AS IS" AND ANY EXPRESS OR IMPLIED WARRANTIES, INCLUDING, BUT NOT LIMITED TO, THE IMPLIED WARRANTIES OF MERCHANTABILITY AND FITNESS FOR A PARTICULAR PURPOSE ARE DISCLAIMED. IN NO EVENT SHALL THE AUTHOR BE LIABLE FOR ANY DIRECT, INCIDENTAL, SPECIAL, EXEMPLARY, OR CONSEQUENTIAL DAMAGES (INCLUDING, BUT NOT LIMITED TO, PROCUREMENT OF SUBSTITUTE GOODS OR SERVICES; LOSS OF USE, DATA OR DEPOSITIES OR DIRECT, INCIDENTAL WITCH DAMAGES (INCLUDING, BUT NOT LIMITED TO, AND ON ANY THEORY OF LIABILITY, WHETHER IN CONTRACT, STRICT LIABILITY, OR TORT (INCLUDING NEGLIGENCE OR OTHERWISE) ARISING IN ANY WAY OUT OF THE USE OF THIS SOFTWARE, EVEN IF ADVISED OF THE POSSIBILITY OF SUCH DAMAGE

#### (26) Mike Barcroft

Copyright (c) 2001 Mike Barcroft <mike@FreeBSD.org> All rights reserved.

Redistribution and use in source and binary forms, with or without modification,

- are permitted provided that the following conditions are met: 1. Redistributions of source code must retain the above copyright notice, this list of
- Redistributions of source code must retain the above copyright holde, this is of conditions and the following disclaimer.
   Redistributions in binary form must reproduce the above copyright notice, this list of conditions and the following disclaimer in the documentation and/or other materials provided with the distribution.

THIS SOFTWARE IS PROVIDED BY THE AUTHOR AND CONTRIBUTORS THIS SOFTWARE IS PROVIDED BY THE AUTHOR AND CONTRIBUTORS "AS IS" AND ANY EXPRESS OR IMPLIED WARRANTIES, INCLUDING, BUT NOT LIMITED TO, THE IMPLIED WARRANTIES OF MERCHANTABILITY AND FITNESS FOR A PARTICULAR PURPOSE ARE DISCLAIMED. IN NO EVENT SHALL THE AUTHOR OR CONTRIBUTORS BE LIABLE FOR ANY DIRECT, INDIRECT, INCIDENTAL, SPECIAL, EXEMPLARY, OR CONSEQUENTIAL DAMAGES (INCLUDING, BUT NOT LIMITED TO, PROCUREMENT OF SUBSTITUTE GOODS OR SERVICES; LOSS OF USE, DATA, OR PROFITS; OR BUSINESS INTERRUPTION) HOWEVER CAUSED AND ON ANY THEORY OF LIABILITY, WHETHER IN CONTRACT, STRICT LIABILITY, OR TORT (INCLUDING NEGLIGENCE OR OTHERWISE) ARISING IN ANY WAY OUT OF THE USE OF THIS SOFTWARE, EVEN IF ADVISED OF THE POSSIBILITY OF SUCH DAMAGE.

(35) - ARM Ltd (arm and thumb variant targets only)

Copyright (c) 2009 ARM Ltd All rights reserved

Redistribution and use in source and binary forms, with or without modification, are permitted provided that the following conditions are met:

- Redistributions of source code must retain the above copyright notice, this list of conditions and the following disclaimer.
   Redistributions in binary form must reproduce the above copyright notice, this list of conditions and the following disclaimer in the documentation and/or other materials provided with the distribution.
- The name of the company may not be used to endorse or promote products derived from this software without specific prior written permission.

THIS SOFTWARE IS PROVIDED BY ARM LTD ``AS IS" AND ANY EXPRESS OR IMPLIED WARRANTIES, INCLUDING, BUT NOT LIMITED TO, THE IMPLIED WARRANTIES OF MERCHANTABILITY AND FITNESS FOR A PARTICULAR PURPOSE ARE DISCLAIMED. IN NO EVENT SHALL ARM LTD BE LIABLE FOR ANY DIRECT, INDIRECT, INCIDENTAL, SPECIAL, EXEMPLARY, OR CONSEQUENTIAL DAMAGES (INCLUDING, BUT NOT LIMITED TO, PROCUREMENT OF SUBSTITUTE GOODS OR SERVICES; LOSS OF USE, DATA, OR PROFITS; OR BUSINESS INTERRUPTION) HOWEVER CAUSED AND ON ANY THEORY OF LIABILITY WHETHEP IN CONTRACT STRICT AND ON ANY THEORY OF LIABILITY, WHETHER IN CONTRACT, STRICT LIABILITY, OR TORT (INCLUDING NEGLIGENCE OR OTHERWISE) ARISING IN ANY WAY OUT OF THE USE OF THIS SOFTWARE, EVEN IF ADVISED OF THE POSSIBILITY OF SUCH DAMAGE.

(41) Ed Schouten - Free BSD

Copyright (c) 2008 Ed Schouten <ed@FreeBSD.org> All rights reserved

Redistribution and use in source and binary forms, with or without modification. are permitted provided that the following conditions are met:

- Redistributions of source code must retain the above copyright notice, this list of conditions and the following disclaimer.
- Redistributions in binary form must reproduce the above copyright notice, this list of conditions and the following disclaimer in the documentation and/or other materials provided with the distribution.

THIS SOFTWARE IS PROVIDED BY THE AUTHOR AND CONTRIBUTORS ``AS IS" AND ANY EXPRESS OR IMPLIED WARRANTIES, INCLUDING, BUT NOT LIMITED TO, THE IMPLIED WARRANTIES OF MERCHANTABILITY AND FITNESS FOR A PARTICULAR PURPOSE ARE DISCLAIMED. IN NO EVENT SHALL THE AUTHOR OR CONTRIBUTORS BE LIABLE FOR ANY DIRECT, SHALL THE AUTHOR OR CONTRIBUTORS BE LIABLE FOR ANY DIRECT, INDIRECT, INCIDENTAL, SPECIAL, EXEMPLARY, OR CONSEQUENTIAL DAMAGES (INCLUDING, BUT NOT LIMITED TO, PROCUREMENT OF SUBSTITUTE GOODS OR SERVICES; LOSS OF USE, DATA, OR PROFITS; OR BUSINESS INTERRUPTION) HOWEVER CAUSED AND ON ANY THEORY OF LIABILITY, WHETHER IN CONTRACT, STRICT LIABILITY, OR TORT (INCLUDING NEGLIGENCE OR OTHERWISE) ARISING IN ANY WAY OUT OF THE USE OF THIS SOFTWARE, EVEN IF ADVISED OF THE POSSIBILITY OF SUCH DAMAGE SUCH DAMAGE.

•libgloss (1) Red Hat Incorporated

Copyright (c) 1994-2009 Red Hat, Inc. All rights reserved

This copyrighted material is made available to anyone wishing to use, modify, copy, or redistribute it subject to the terms and conditions of the BSD License. This

program is distributed in the hope that it will be useful, but WITHOUT ANY WARRANTY expressed or implied, including the implied warranties of MERCHANTABILITY or FITNESS FOR A PARTICULAR PURPOSE. A copy of this license is available at http://www.opensource.org/licenses. Any Red Hat trademarks that are incorporated in the source code or documentation are not subject to the BSD License and may only be used or replicated with the express permission of Red Hat, Inc.

(2) University of California. Berkelev

Copyright (c) 1981-2000 The Regents of the University of California. All rights reserved.

Redistribution and use in source and binary forms, with or without modification, are permitted provided that the following conditions are met:

- Redistributions of source code must retain the above copyright notice, this list
- of conditions and the following disclaimer. Redistributions in binary form must reproduce the above copyright notice, this list of conditions and the following disclaimer in the documentation and/or other materials provided with the distribution.
- \* Neither the name of the University nor the names of its contributors may be used to endorse or promote products derived from this software without specific prior written permission

THIS SOFTWARE IS PROVIDED BY THE COPYRIGHT HOLDERS AND CONTRIBUTORS "AS IS" AND ANY EXPRESS OR IMPLIED WARRANTIES, INCLUDING, BUT NOT LIMITED TO, THE IMPLIED WARRANTIES OF MERCHANTABILITY AND FITNESS FOR A PARTICULAR PURPOSE ARE DISCLAIMED. IN NO EVENT SHALL THE COPYRIGHT OWNER OR CONTRIBUTORS BE UABLE FOR ANY DIFFECT INDEPECT. CONTRIBUTORS BE LIABLE FOR ANY DIRECT, INDIRECT, INCIDENTAL, SPECIAL, EXEMPLARY, OR CONSEQUENTIAL DAMAGES (INCLUDING, BUT

NOT LIMITED TO, PROCUREMENT OF SUBSTITUTE GOODS OR SERVICES; LOSS OF USE, DATA, OR PROFITS; OR BUSINESS INTERRUPTION) HOWEVER CAUSED DATA, OR PROFINS, OR BUSINESS INTERROPTION HOWEVER CAUSED AND ON ANY THEORY OF LIABILITY, WHETHER IN CONTRACT, STRICT LIABILITY, OR TORT (INCLUDING NEGLIGENCE OR OTHERWISE) ARISING IN ANY WAY OUT OF THE USE OF THIS SOFTWARE, EVEN IF ADVISED OF THE POSSIBILITY OF SUCH DAMAGE.

(3) DJ Delorie

Copyright (C) 1993 DJ Delorie All rights reserved.

Redistribution, modification, and use in source and binary forms is permitted provided that the above copyright notice and following paragraph are duplicated in all such forms.

This file is distributed WITHOUT ANY WARRANTY without even the implied warranty of MERCHANTABILITY or FITNESS FOR A PARTICULAR PURPOSE.

(4) (formerly GPL for fr30)

The GPL is no longer applicable to the fr30 platform. The piece of code (syscalls.c) referencing the GPL has been officially relicensed.

(5) Advanced Micro Devices

Copyright 1989, 1990 Advanced Micro Devices, Inc.

This software is the property of Advanced Micro Devices, Inc (AMD) which specifically grants the user the right to modify, use and distribute this software provided this notice is not removed or altered. All other rights are reserved by AMD

AMD MAKES NO WARRANTY OF ANY KIND, EXPRESS OR IMPLIED, WITH REGARD TO THIS SOFTWARE. IN NO EVENT SHALL AMD BE LIABLE FOR INCIDENTAL OR CONSEQUENTIAL DAMAGES IN CONNECTION WITH OR ARISING FROM THE FURNISHING, PERFORMANCE, OR USE OF THIS SOFTWARE.

So that all may benefit from your experience, please report any problems or suggestions about this software to the 29K Technical Support Center at 800-29-29-AMD (800-292-9263) in the USA, or 0800-89-1131 in the UK, or 0031-11-1129 in Japan, toll free. The direct dial number is 512-462-4118.

Advanced Micro Devices, Inc. 29K Support Products Mail Stop 573 5900 E. Ben White Blvd. Austin, TX 78741 800-292-9263

(8) Sun Microsystems

Copyright (C) 1993 by Sun Microsystems, Inc. All rights reserved

Developed at SunPro, a Sun Microsystems, Inc. business Permission to use, copy, modify, and distribute this software is freely granted, provided that this notice is preserved.

(9) Hewlett Packard

(c) Copyright 1986 HEWLETT-PACKARD COMPANY

To anyone who acknowledges that this file is provided "AS IS" without any express or implied warranty

permission to use, copy, modify, and distribute this file for any purpose is hereby granted without fee, provided that the above copyright notice and this notice appears in all copies, and that the name of Hewlett-Packard Company not be used in advertising or publicity pertaining to distribution of the software without specific, written prior permission. Hewlett-Packard Company makes no representations about the suitability of this software for any purpose.

(10) Hans-Peter Nilsson

Copyright (C) 2001 Hans-Peter Nilsson

Permission to use, copy, modify, and distribute this software is freely granted, provided that the above copyright notice, this notice and the following disclaimer are preserved with no changes.

THIS SOFTWARE IS PROVIDED ``AS IS" AND WITHOUT ANY EXPRESS OR IMPLIED WARRANTIES, INCLUDING, WITHOUT LIMITATION, THE IMPLIED WARRANTIES OF MERCHANTABILITY AND FITNESS FOR A PARTICULAR PURPOSE

(14) - National Semiconductor Corporation

Copyright (c) 2004 National Semiconductor Corporation

The authors hereby grant permission to use, copy, modify, distribute, and license this software and its documentation for any purpose, provided that existing copyright notices are retained in all copies and that this notice is included verbatim in any distributions. No written agreement, license, or royalty fee is required for any of the authorized uses.

Modifications to this software may be copyrighted by their authors and need not follow the licensing terms described here, provided that the new terms are clearly indicated on the first page of each file where they apply.

![](_page_55_Picture_0.jpeg)

SHARP CORPORATION OSAKA, JAPAN

### บริษัท ชาร์ป ไทย จำกัด

อาคารพิพัฒนสิน ชั้น 19-20 6/10 ถนนนราธิวาสราชนครินทร์ แขวงทุ่งมหาเมฆ เขตสาทร กรุงเทพฯ 10120 โทรศัพท์ 0 2855 8899 โทรสาร 0 2855 8500 https://www.th.sharp ศูนย์ลูกค้าสัมพันธ์ 0 2855 8888

![](_page_55_Picture_4.jpeg)

FACTORY USE ONLY